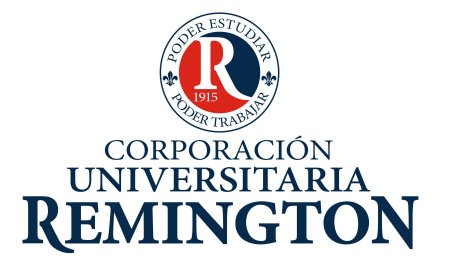

# ESCUELA DE CIENCIS EMPRESARIALES ASIGNATURA: Aplicaciones Contables

# CORPORACIÓN UNIVERSITARIA REMINGTON DIRECCIÓN PEDAGÓGICA

Este material es propiedad de la Corporación Universitaria Remington (CUR), para los estudiantes de la CUR en todo el país.

2011

# **CRÉDITOS**

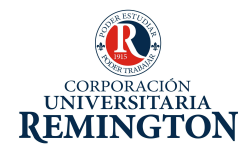

El módulo de estudio de la asignatura Aplicaciones Contables es propiedad de la Corporación Universitaria Remington. Las imágenes fueron tomadas de diferentes fuentes que se relacionan en los derechos de autor y las citas en la bibliografía. El contenido del módulo está protegido por las leyes de derechos de autor que rigen al país.

Este material tiene fines educativos y no puede usarse con propósitos económicos o comerciales.

#### AUTOR

#### Mónica María Córdoba Castrillón

Administradora de empresas, especialista en gerencia educacional, con formación tecnológica en administración comercial y de negocios y formación técnica en contabilidad sistematizada y en programación de computadores y contabilidad. Con experiencia docente a nivel universitario, tecnológico y técnica para el trabajo y el desarrollo humano, de igual forma con experiencia a nivel administrativo en el área de gerencia de proyecto y coordinaciones académicas monika0603@gmail.com

**Nota:** el autor certificó (de manera verbal o escrita) No haber incurrido en fraude científico, plagio o vicios de autoría; en caso contrario eximió de toda responsabilidad a la Corporación Universitaria Remington, y se declaró como el único responsable.

#### RESPONSABLES

Dr. Gonzalo Jiménez Jaramillo Director Escuela de Ciencias Empresariales

Dr. Carlos Fredy Martínez Gómez Decano

#### **Director Pedagógico**

Octavio Toro Chica <u>dirpedagogica.director@remington.edu.co</u> **Coordinadora de Medios y Mediaciones** Angélica Ricaurte Avendaño <u>mediaciones.coordinador01@remington.edu.co</u>

#### **GRUPO DE APOYO**

**Personal de la Unidad de Medios y Mediaciones** EDICIÓN Y MONTAJE Primera versión. Febrero de 2011.

Derechos Reservados

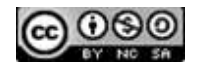

Esta obra es publicada bajo la licencia CreativeCommons. Reconocimiento-No Comercial-Compartir Igual 2.5 Colombia.

#### TABLA DE CONTENIDO

| 1.   | MAPA DE LA ASIGNATURA                                   | . 7 |
|------|---------------------------------------------------------|-----|
| 2.   | GENERALIDADES DE UNA APLICACIÓN CONTABLE (SOFTLAND)     | . 8 |
| 2.1. | Conceptos y Procesos Básicos de una Aplicación Contable | . 9 |
| 2.2. | Copia de Soporte y Restauración de Información          | 12  |
| 3.   | CICLOS O ETAPAS DEL PROCESO DE SISTEMATIZACIÓN          | 17  |
| 3.1. | Ciclo de Instalación                                    | 18  |
| 3.2. | Ciclo Diario o Periódico                                | 34  |
| 3.3. | Ciclo Mensual                                           | 44  |
| 3.4. | Pistas e Aprendizaje                                    | 53  |
| 3.5. | Glosario                                                | 54  |
| 3.6. | Bibliografía                                            | 55  |

# 1. MAPA DE LA ASIGNATURA

#### **APLICACIONES CONTABLES**

#### PROPÓSITO GENERAL DEL MÓDULO

Capacitar y formar a los estudiantes de la escuela de ciencias empresariales, para enfrentar los retos que la sociedad de la información y del conocimiento les plantee. Y poder demostrar que cumplen con las competencias específicas sobre el manejo de un software que permita facilitar y agilizar los procesos contables de una empresa.

#### **OBJETIVO GENERAL**

Proponer cualquier aplicación o software, como herramienta que permita facilidad y agilidad en los procesos contables de una empresa, con el fin del cumplimiento oportuno de cada uno de los procedimientos legales que la empresa realiza y presenta periódicamente.

#### **OBJETIVOS ESPECÍFICOS**

- Explorar la aplicación contable softland para el conocimiento de cómo está estructurado, aprendiendo el manejo de cada uno de los menús con el fin de utilizarlo en la correcta sistematización de la contabilidad de la empresa.
- Describir, ejecutando y analizando, cada una de las etapas o ciclos por los cuales pasa el proceso contable de una empresa, cuando se trabaja de forma sistematizada.

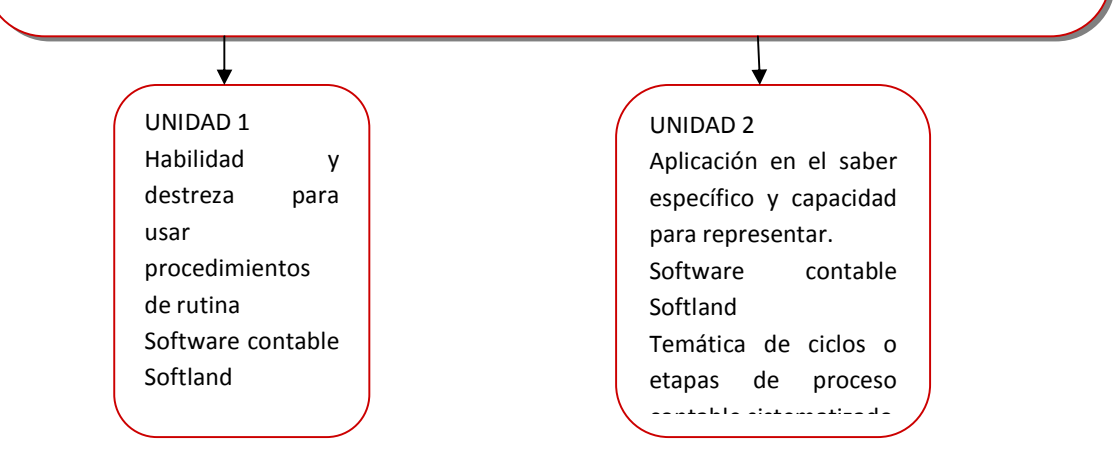

# 2. GENERALIDADES DE UNA APLICACIÓN CONTABLE (SOFTLAND)

#### http://www.youtube.com/watch?v=c4jEehCd234

#### **OBJETIVO GENERAL**

Explorar la aplicación contable softland para el conocimiento de cómo está estructurado, aprendiendo el manejo de cada uno de los menús con el fin de utilizarlo en la correcta sistematización de la contabilidad de la empresa.

#### **OBJETIVOS ESPECÍFICOS**

- Conocer cada uno de los conceptos generales de una aplicación o software contable, para las configuraciones correctas que permitan, como resultado final, un proceso contable correctamente sistematizado.
- Explicar la forma correcta de la realización de copias de seguridad de la información contable, en medios de almacenamiento externos y por ende el proceso inverso que es la restauración de la información, para mayor protección de la información contable de la empresa.
- Analizar cada uno de los datos que el software contable requiere para dar inicio al proceso de sistematización y digitarlos correctamente, teniendo en cuenta las características propias de cada empresa.
- Explicar cada una de los ciclos o etapas por los cuales pasa el proceso de sistematización de la contabilidad de una empresa, iniciando desde el montaje, hasta la obtención de diferentes tipos de informes, que satisfagan las necesidades de cada uno de los departamentos de la empresa.

#### Prueba Inicial

- 1. Defina que es una aplicación o software contable
- 2. Explique cuáles son las ventajas que brindan este tipo de aplicaciones.
- 3. Defina cuáles son los archivos básicos o archivos maestros que requiere un software contable.
- 4. Explique cada una de las etapas por las cuales debe pasar el proceso de sistematización de la contabilidad de una empresa.
- 5. Explique cuáles son los informes básicos y mensuales que arroja la contabilidad.

Corporación Universitaria Remington - Calle 51 51-27 Conmutador 5111000 Ext. 2701 Fax: 5137892. Edificio Remington Página Web: <u>www.remington.edu.co</u> - Medellín - Colombia

- 6. Explique la estructura de cómo está diseñado un plan de cuentas
- 7. Defina en qué consiste un proceso de actualización
- 8. Explique cómo es la estructura de un libro mayor
- 9. Defina contablemente en qué consiste un proceso de cierre mensual
- 10. Conoce en qué consiste el proceso de copia de soporte y restauración de información

### 2.1. Conceptos y Procesos Básicos de una Aplicación Contable

**Definición de aplicación contable:** Es un programa o software diseñado con el fin de satisfacer las necesidades contables, administrativas y tributarias de cualquier tipo de empresa, es decir empresas de tipo comercial, industrial o de servicios.

Dichos programas deben cumplir con las normas estándar de la contabilidad general, por lo tanto cualquiera de ellos que se consiga en el mercado, será suficiente para la sistematización contable en la empresa. La diferencia entre unas aplicaciones y otras radica únicamente en el manejo del entorno de trabajo y posiblemente en las diferentes utilidades adicionales que se les ofrezcan a los usuario, pero en general como se mencionó anteriormente todos deben ceñirse a las normas legales contables. Es importante resaltar que la persona que persona encargada de trabajar el software debe tener conocimientos básicos de contabilidad.

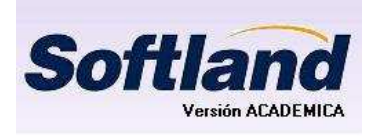

Una aplicación o software contable le facilita y agiliza el proceso operativo a los profesionales de esta área, permitiendo que puedan dedicar más tiempo a los procesos de análisis y de toma de decisiones. En el mercado existen muchos programas de este tipo

entre ellos se tienen Activo 2000, comodín, contabilidad Helisa, software mónica, entre otros. El programa sobre el cual se basará el aprendizaje en dicho módulo es Softland el cual está diseñado para trabajar bajo la plataforma de Windows.

**Ingreso y salida de Softland:** Se ingresa normalmente desde Windows clic en el botón inicio – y clic en el acceso directo que recibe generalmente el nombre del mismo programa.

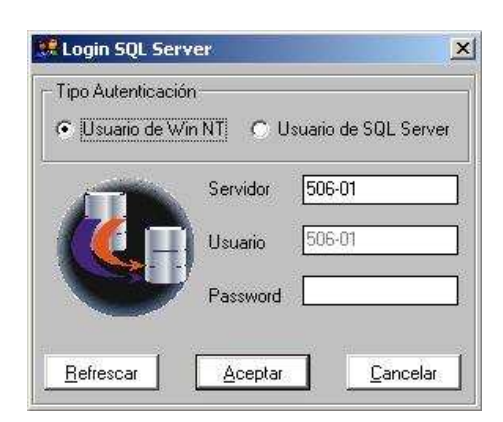

En tipo de autenticación se escoge usuario de win Nt y clic en aceptar. Posteriormente nos lleva a una pantalla de validación de usuarios en la cual se debe digitar el nombre del usuario, contraseña o clave, la fecha actual y la fecha del periodo contable a trabajar (esta información se debe digitar en el formato de mm/dd/aaaa), la fecha del día aparece automáticamente, es decir no se puede cambiar directamente por la aplicación contable, es necesario antes de ingresar al programa desde Windows hacer el proceso de actualización de fecha. La fecha contable consiste en el periodo contable que se va a procesar, esta fecha puede digitarse en el formato ya mencionado o simplemente puede buscarse mediante utilizando el icono azul que se encuentra al lado.

Para cualquier aplicación contable el usuario es aquella persona que tiene permiso o autorización para manipular la información dentro del sistema, por defecto en la aplicación contable softland recibe el nombre de SUPERVISOR y puede ser digitado en mayúscula o minúscula, cuando se instala el software en el computador a cada usuario se le asigna su nombre y una clave para mayor privacidad de la información. Todos estos datos se confirman presionando clic en el botón aceptar, finalmente para permitir el ingreso a módulo contable el sistema solicita escoger la empresa sobre la cual se va a trabajar el proceso contable.

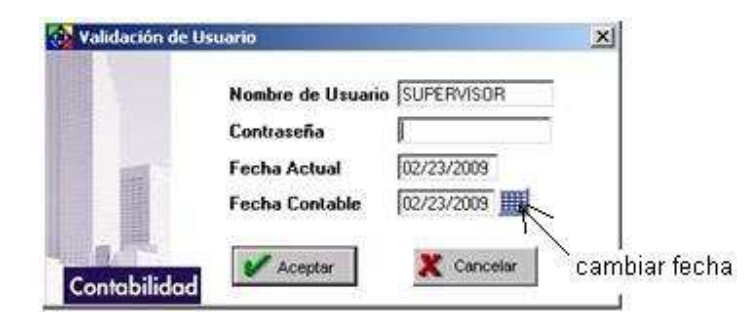

Normalmente todo software o aplicación contable está diseñada para permitir la sistematización de varias empresas, softland permite codificar cada empresa con dos dígitos los cuales pueden ser

Corporación Universitaria Remington - Calle 51 51-27 Conmutador 5111000 Ext. 2701 Fax: 5137892. Edificio Remington Página Web: <u>www.remington.edu.co</u> - Medellín - Colombia

letras o números o combinación de ambos. Se selecciona dicha empresa presionando clic sobre ella y finalmente se confirma presionando clic en el botón aceptar.

| Codigo | Razón Social |
|--------|--------------|
| 15     | RAPA & CIA   |
| 10.01  |              |
|        |              |
|        |              |
|        |              |

Ambiente de trabajo de softland: Como cualquier programa que trabaje sobre la plataforma de Windows, softland conserva la misma estructura en su ambiente de trabajo, aparece una barra título en la cual se muestra el nombre del módulo en el cual se está trabajando, para nuestro caso contabilidad, barra de menú conformada con las opciones de archivo (por esta ruta se digitan todos los archivos maestros o bases de datos), captura (todo lo relacionado con digitación de transacciones), procesos (actividades como actualizaciones y cierres de mes), informes (visualizar por pantalla o sacar en papel una gran variedad de informes para cada uno de los procesos realizados a nivel contable), utilidades (opciones que el sistema le ofrece al usuario para su comodidad en la manejo del proceso), ventana (control de las ventas), ayuda (tutorial sobre el manejo del programa), barra de herramientas estándar (es importante resaltar que los iconos son atajos que le permiten al usuario llegar más rápidamente a realizar ciertos procesos) y botones de control para manejo general de la ventana, en la línea de estado (parte inferior de la pantalla) el usuario debe verificar que aparezca la empresa seleccionada con su nombre y respectivo código, el mes contable a trabajar y el periodo seleccionado. Al llevar el puntero del mouse sobre cada uno de los iconos, aparece el nombre de cada herramienta.

Softland no solo es una aplicación contable, fue diseñada para satisfacer todas las necesidades comerciales de una empresa, es decir permite manejar nómina, tesorería, pedidos, facturación, cartera, entre otros.

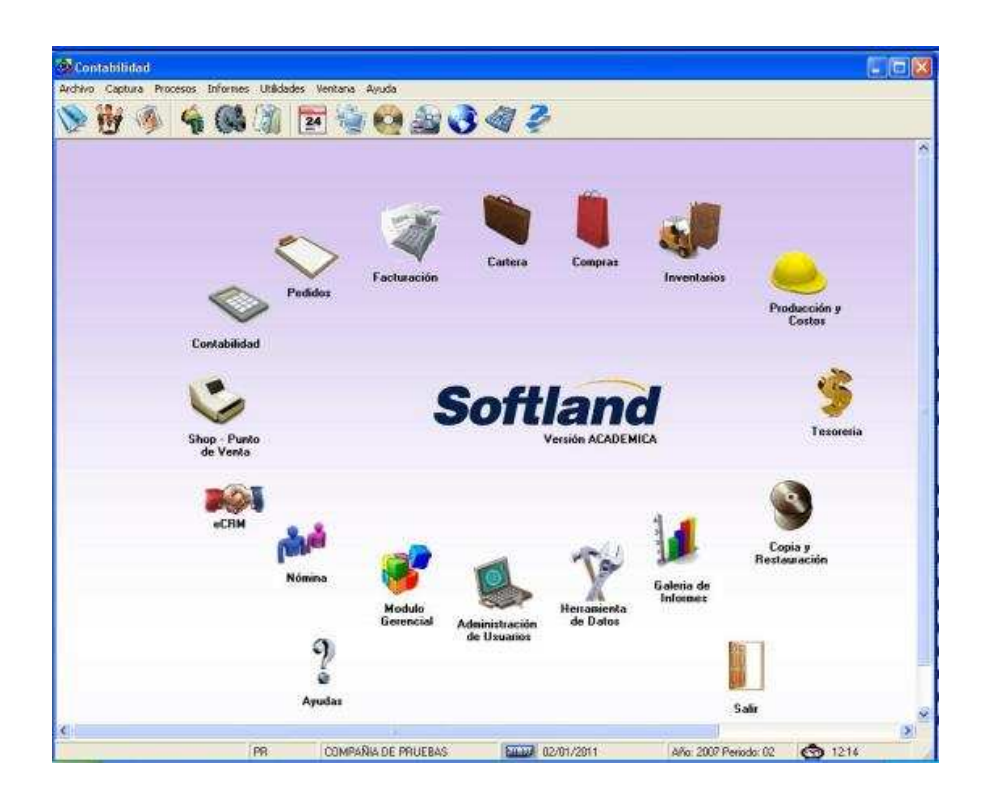

# 2.2. Copia de Soporte y Restauración de Información

**Copia de soporte:** También llamada respaldo de datos o backup. Toda aplicación o software contable está diseñado para que la información digitada quede guardada automáticamente en el disco duro del computador, por lo tanto no es necesario ejecutar una orden o comando para realizar el proceso de guardado de dato, esta información solo podría perderse en caso de que se dañe el computador o falle el disco duro. Para evitar este tipo de contratiempos las empresas periódicamente antes de realizar el proceso de cierre mensual, deben copiar la información almacenada en el disco duro referente al software contable, en medios de almacenamiento externos, este proceso de copiar la información del disco duro al medio de almacenamiento externo se le da el nombre de copia de soporte o respaldo de datos o simplemente backup, esta información queda guardada en un archivo que solo podrá abrirse en el mismo programa que fue ejecutado.

En la aplicación contable softland para realizar una copia de soporte las opciones son las siguientes: si se encuentra en el módulo contable, debe salirse completamente a la pantalla principal de Windows y desde allí clic en el botón inicio – programas – solución corporativa softland servidor – utilidades softland sql – copia de soporte y restauración.

Corporación Universitaria Remington - Calle 51 51-27 Conmutador 5111000 Ext. 2701 Fax: 5137892. Edificio Remington Página Web: <u>www.remington.edu.co</u> - Medellín - Colombia

Corporación Universitaria Remington Dirección Pedagógica Aplicaciones Contables Pág. 13

| Dfw<br>Turbo C++ | K-Lite Codec Pack Macromedia Microsoft Developer Network |                                                   |
|------------------|----------------------------------------------------------|---------------------------------------------------|
| MecaNet          | Microsoft Office                                         | Ayuda de Vinculación                              |
| 🔚 Programas      | Microsoft Web Publishing     POFCreator                  |                                                   |
| Documentos       | REALTEK Ggabit and Fast Ethernet NEC Driver              | Herramientas de Datos                             |
| 0 ADHONE         | Adobe Bridge                                             | Tubildades SoftLand SQL > Ø Modulo Administrativo |
| icic 🔛 🥭 😒 🔹 📀   | G Adobe Help Center                                      | 22 Solucion Corporativa                           |

Posteriormente aparece un recuadro en el cual se debe seleccionar el proceso a realizar, es importante resaltar que esta misma secuencia se sigue para realizar el proceso de restauración de información, y se le da confirmar presionando el botón siguiente.

| E | Copia de soporte y restauración<br>de bases de datos SQL Server                                                              |
|---|----------------------------------------------------------------------------------------------------|
|   | Seleccione la opción deseada. Si desea continuar<br>oprima el botón Siguiente en caso contrario oprima el<br>botón Cancelar. |
|   | Copia de Soporte1     C Restauración de base de datos                                                                        |
|   |                                                                                                    |

Luego nuevamente se debe confirmar el tipo de autenticación es decir bajo que plataforma se estar trabajando, se selecciona usuario de win nt y clic en el botón siguiente.

1.

| C Usuario de<br>Servidor:<br>Usuario: | Win NT © Usue | sio de SQL Server         |          | Anterior, para<br>continuar con la<br>actualizacion<br>oprima el botón<br>Siguiente y para<br>Salir oprima en<br>botón Cancelar |
|---------------------------------------|---------------|---------------------------|----------|----------------------------------------------------------------------------------------------------|
| Password                              |               |                           |          |                                                                                                    |
|                                       | << Anterior   | <u>Siguiente &gt;&gt;</u> | Cancelar | Ayuda                                                                                                    |

Como me mencionó anteriormente, todo la información que se procesa en el sistema queda almacenada en el disco duro del computador y al instalar cada empresa se crea al mismo tiempo una carpeta en la cual quedarán almacenados los datos propios de ella. Por lo tanto cuando se hace copia de soporte en el último proceso aparece una caja de dialogo en la cual se debe especificar en qué carpeta se encuentran los datos:

Corporación Universitaria Remington - Calle 51 51-27 Conmutador 5111000 Ext. 2701 Fax: 5137892. Edificio Remington Página Web: <u>www.remington.edu.co</u> - Medellín - Colombia

| Backup de la Base de Datos<br>Use esta utilidad para realizar manualmente el backup de su Base de Datos, llenando toc<br>requeridos para realizar el proceso.<br>Backup de la Base de Datos (Usuarios)<br>Base de datos | dos los campos |
|----------------------------------------------------------------------------------------------------|----------------|
| Backup de la Base de Datos (Usuarios) Base de datos                                                                                                    |                |
| Base de datos                                                                                                    |                |
| THE REPORT OF A DECK                                                                                                    |                |
| Nombre del Backup Rapa Backup                                                                                                    |                |
| Localización (F:\raps\)                                                                                                    |                |
| Nombre del Archivo del Backup BK-Rapa-Noviembre04.BAK                                                                                                    |                |
| Para realizar el Backup de su base de Datos, digite el nombre del backup, el directorio de localiza<br>Backup, y el nombre del Archivo del Backup.                                                                      | ción del       |
| Realizar el Backup Brogramar Venficar << Anterior                                                                                                    |                |

En el campo base de datos se busca la carpeta donde están guardados los datos, el sistema muestra automáticamente el nombre del backup (de la copia), en localización se debe seleccionar el medio de almacenamiento externo en el cual se guardará la información (para nuestro caso debe especificarse la memoria usb), el sistema genera automáticamente el nombre del archivo backup, con el nombre de la base de datos y con la fecha actual.bak, finalmente se presiona clic en el botón realizar backup. Cuando el sistema termina de hacer la copia muestra un mensaje indicando que la copia fue realizada con éxito. Es importante resaltar que el archivo backup (copia de seguridad) que se genera solo puede abrirse directamente en la aplicación que lo genero.

**Restauración de información:** Proceso que se consiste en copiar la información del medio de almacenamiento externo al disco duro del computador, también es llamado recuperación de datos. Se debe copiar el archivo backup que genero el sistema en la carpeta de datos de la empresa instalada. La secuencia de instrucciones para realizar el proceso de restauración es la misma que para realizar la copia de soporte, clic en el botón inicio – programas – solución corporativa soflamad servidor – utilidades softland sql – copia de soporte y restauración., solo que se escoge la opción restauración de base de datos y clic en siguiente. Tipo de autenticación usuario de win nt- siguiente.

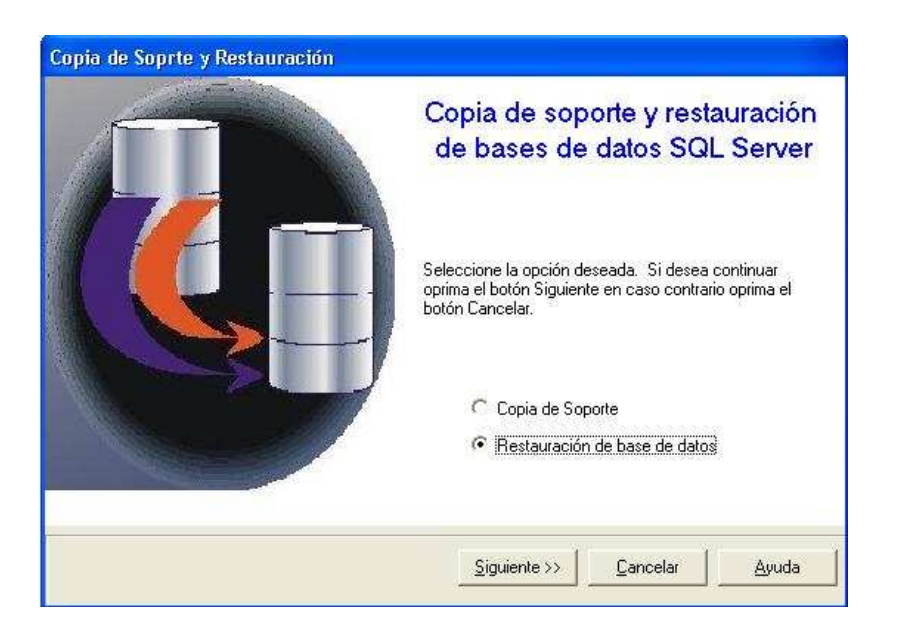

En la última caja de dialogo se debe especificar en qué base de datos se guardaran los datos, el medio de almacenamiento externo donde se guardó el backup. Y clic en el botón restaurar ahora.

| Restaurar                                   |                                                                    |                                         |
|---------------------------------------------|--------------------------------------------------------------------|-----------------------------------------|
| Restauración Base<br>Esta utildad permite r | <mark>es de Datos</mark><br>estaurar las Copias de Soporte realiza | adas proviamente.                       |
| •                                           |                                                                    |                                         |
| Restauración de la Base                     | de Datos                                                           |                                         |
| Restaurar en la base de dato                | s Pruebas                                                          |                                         |
| rchivo de Backup                            | L                                                                  |                                         |
|                                             |                                                                    |                                         |
| 2                                           | I NOTA IMPORTANT                                                   | FI                                      |
| La base de datos a resta                    | urar no puede estar en uso por otros                               | s usuarios, de lo contrario no se podrá |
|                                             | realizar el proceso.                                               |                                         |
|                                             |                                                                    |                                         |
| Restaurar Aboral                            | << Anterior                                                        |                                         |
|                                             |                                                                    |                                         |
| , Si desea Restaurar una                    | Copia de Soporte sobre una compañi                                 | ia ya existente,                        |
| de click en este botón p                    | ara ver las propiedades de la base de                              | Datos Cerrar                            |
|                                             |                                                                    |                                         |
| dad asus is fluctuurs die                   |                                                                    |                                         |

Cuando el sistema finaliza el proceso de restauración, también muestra un mensaje confirmando que la restauración se realizó con éxito.

#### Ejercicios ¿Sabe cómo realizar una copia o restauración de información?

- 1. Conectar la menoría usb y realizar la copia de soporte de la compañía de pruebas, la base de datos de esta empresa se denomina pruebas. Verificar desde Windows si aparece el archivo de backup.
- 2. Cambiar de equipo y realizar el proceso de restauración en otra base de datos diferente a prueba.

# 3. CICLOS O ETAPAS DEL PROCESO DE SISTEMATIZACIÓN

#### http://www.youtube.com/watch?v=NnjTq4g69w4&feature=related

#### **OBJETIVO GENERAL**

Describir, ejecutando y analizando, cada una de las etapas o ciclos por los cuales pasa el proceso contable de una empresa, cuando se trabaja de forma sistematizada.

#### **OBJETIVOS ESPECÍFICOS**

Analizar cada uno de los procedimientos o actividades que se realizan para el montaje de una empresa y la iniciación del proceso sistematizado.

Describir en el software contable cada uno de los documentos soportes contables que se generan periódicamente en la empresa efectuando los informes de revisión que sean necesarios.

Analizar cada uno de los informes mensuales que se generan en el sistema como resultado de proceso contable sistematizado.

#### Prueba Inicial

- 1. Conoce usted cuales son los datos básicos que requiero un software contable para la instalación de una empresa, enúncielos
- 2. Como está estructurado a nivel legal el plan de cuentas
- 3. Contablemente quienes son los terceros de una empresa
- 4. Defina para una aplicación contable que representan los comprobantes
- 5. Existe algún estándar para la creación de comprobantes a nivel de contabilidad sistematizada
- 6. Qué diferencia hay entre mes y período
- 7. Defina en que consiste el proceso de actualización en un software contable
- 8. Que soportes contables alimentan al software contable
- 9. Para que se generan los informes de control
- 10. Cuáles son los procesos mensuales que conllevan a un ciclo mensual.

## **3.1.** Ciclo de Instalación

**Definición:** Proceso que consiste en instalar la empresa y digitarle todos los archivos maestros que son necesarias para que este funcione correctamente, este proceso se realiza una sola vez, cuando se inicia el proceso de montaje, durante los demás períodos contables que van llegando, al generar nuevos datos, simplemente se adicionan a los archivos que ya fueron generados. Con un solo programa de software contable instalado en su computador, se pueden sistematizar hasta 99 compañías diferentes, lo cual significa que es necesario aplicar el ciclo de instalación para cada una de las empresas instaladas.

Las actividades a realizar en este ciclo son las siguientes: Creación de la base de datos e instalación de la empresa, instalación del módulo contable, definición de permisos.

**Instalación de una empresa:** El montaje completo de una empresa implica la ejecución de las siguientes tareas:

Creación de la base de datos: Esta actividad es la asignación de un espacio en el disco duro del computador (carpeta), en el cual quedará almacenada toda la información relacionada con la empresa a instalar, el nombre se debe asignar máximo con 8 dígitos (no utilizar espacios en blanco ni caracteres especiales), esta base de datos es la que se debe especificar cuándo se hace la copia de soporte. Por pasos para generar esta base de datos son: inicio – programas - solución corporativa softland servidor – utilidades softland sql – módulo administrativo (recuerde confirmar el tipo de autenticación, nombre del usuario y contraseña (para nuestro caso no se ha creado ninguna contraseña para comodidad del estudiantes, simplemente clic en aceptar y también debe ingresar a la empresa de pruebas (seleccionarla) a partir de ella se pueden crear las demás compañías.

| Tipo Autentica | ación              |                 |
|----------------|--------------------|-----------------|
| Usuario de     | e Win NT C Usuario | ) de SQL Servei |
| A              | Servidor 506       | 5-01            |
|                | Usuario 506        | 5-01            |
|                |                    |                 |
|                | Password L         |                 |

Corporación Universitaria Remington - Calle 51 51-27 Conmutador 5111000 Ext. 2701 Fax: 5137892. Edificio Remington Página Web: <u>www.remington.edu.co</u> - Medellín - Colombia

| 🐔 Autenticacion de Usuario | 🔟 🦓 Abrir Compañía  | <u>_0×</u> |
|----------------------------|---------------------|------------|
|                            | Compañías           |            |
| Usuario SUPERVISOR         | Código Razón Social |            |
| Contraseña                 | PR COMPANIA DE I    | RUEBAS     |
|                            |                     |            |
| <u>Aceptar</u>             |                     |            |
| Solución                   | ✔ Aceptar           | 🗶 Cancelar |
| Corporativa                |                     |            |

Se confirma con clic en el botón aceptar y el sistema nos lleva a una nueva pantalla principal de funciones administrativas y desde esta podemos crear la base de datos, crear una nueva empresa, instalar el módulo contable y generar permisos, todas las actividades se deben crear en este mismo orden, de lo contrario con que falte una de ellas usted no podrá ingresar al módulo contable a digitar cualquier proceso referente a la digitación de documentos soportes y generación de informes. Clic en la opción archivo – mantenimiento de compañías.

| 🐔 Modu                   | ilo Funciones Adminis | trativas |
|--------------------------|-----------------------|----------|
| Archivo                  | Ayuda                 |          |
| Usuar<br>Grupo<br>Permis | ios<br>s<br>sos       |          |
| Mante                    | nimiento Compañias    |          |
| Salir                    |                       |          |

La pantalla de mantenimiento de compañías esta dividida en tres secciones información básica, módulos instalados y compañías existentes, las dos primeras secciones tienes botones de manejo para procesar cada grupo de información, para la creación de la base de datos se da clic en el botón crear cía y luego nos lleva a otra ventana en la cual se creara la base de datos mencionada.

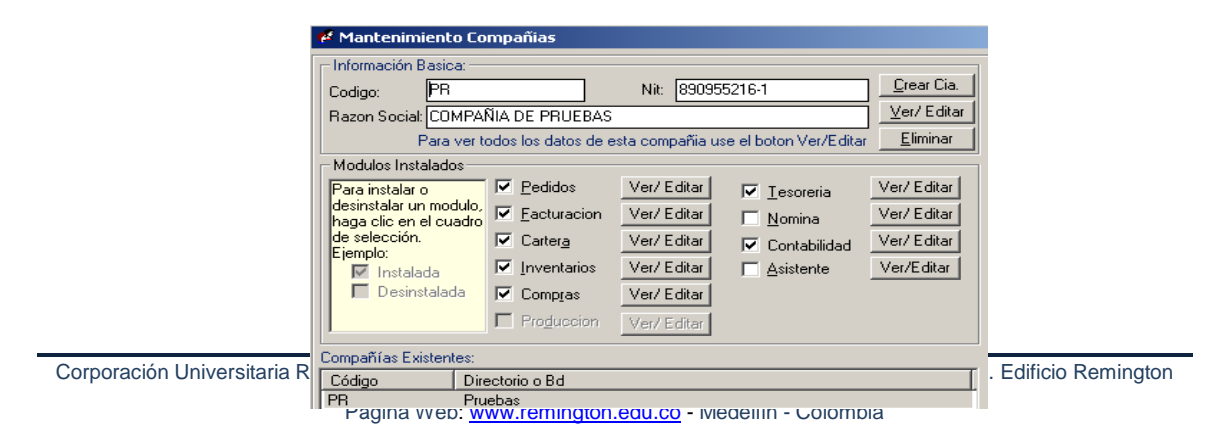

En el campo nombre se digita la asignación para la nueva base de datos, recuerde no utilizar más de 8 caracteres, ni espacios en blanco ni caracteres especiales, solo letra y números, finalmente clic en aceptar, si es el sistema acepta el nombre muestra una barra de progreso azul en la parte inferior de la pantalla y luego nos lleva a otra caja de dialogo.

| 🛞 Crear Base de Datos                                                          | × |
|--------------------------------------------------------------------------------|---|
| Nombre: RAPA                                                                   |   |
| Nombre Collation: SQL_Latin1_General_CP1_CI_AS                                 |   |
| Archivo de Datos                                                               |   |
| Tamaño Inicial (MB) 25 Crecimiento del 10 🙃 % C MB                             | , |
| Tamaño Maximo del Archivo: 26 SR O MB                                          |   |
| Crecimiento Automatico del Archivo                                             |   |
| Log de Transacciones                                                           |   |
| Tamaño Inicial (MB) 5 Crecimiento del 10 (© % C ME                             | 3 |
| Tamaño Maximo del Archivo: 6 SR O ME                                           | 3 |
| Crecimiento Automatico del Archivo                                             |   |
|                                                                                |   |
| % - Porcentaje de Incremento del Archivo<br>MB - Megas<br>SR - Sin Restricción | r |

Configuración de la empresa: Aquí se digitan todos los datos propios de una empresa, recuerde que el código debe estar conformado por dos dígitos, los cuales pueden ser letras, números o combinación de ambos.

| Código             | 10 0                       | irectorio/Base de Dato | RAPA                                  |
|--------------------|----------------------------|------------------------|---------------------------------------|
| Razon Social       | RAPA & CIA                 |                        | -                                     |
| NR [               | 15324930-1                 | Dirección              | Calle 10 14-15                        |
| Telefono 1         | 5244145                    | Telefono 2             | 2354544                               |
| Fax                | 5111000                    |                        |                                       |
| Municipio          | 001                        | DELLIN                 | 1                                     |
| Departamento       | 05 Antioqui                | à                      |                                       |
| E-Mail             | odrigo palino@re           | mington edu co         | Signo Moneda [s                       |
| Nombre Id 1        | nit/cedula                 | Persona Natural        |                                       |
| Identificador Cédu | la/Nit Identifica          | idor Principal 💌       | Actualización en Línea                |
| Regimen Tributari  | 0 Regimen                  | Común 💌                | Cantidad de 0 💌                       |
| Niveles Plan de O  | uentas <mark>pococo</mark> | 4046                   |                                       |
| Rute Logo          |                            |                        |                                       |
| URL CRM            |                            |                        |                                       |
|                    |                            |                        |                                       |
| Opciones Prism     | a                          |                        | 12200000220000                        |
| Refere             | ancias en la capit         | a de l Mostra          | r Columnas Adicionales<br>Referencias |
|                    | cumentos, en Pris          | ma                     | r ricici ci ci ci ci                  |

Los datos a diligenciar son nombre de la empresa o razón social, el número del nit (no digitar puntos solo como carácter adicional el dígito de verificación), dirección, los diferentes teléfonos y el fax, el municipio debe buscarse presionando clic en el botón respectivo y luego seleccionando el municipio y doble clic, correo electrónico de la empresa, el signo de la moneda en nuestro caso el símbolo de la moneda colombiana (\$), nombre Id 1, se debe configurar el nombre del código principal con el cual se van a identificar los tercero en nuestro caso Cédula/nit, seleccionar el régimen tributario de la empresa y finalmente niveles del plan de cuentas, este último dato para configurar la empresa consiste en digitar la estructura del plan de cuentas, es decir representando con letras X y puntos, indicar los niveles en que se divide el plan contable. Con el fin de poder crear hasta cuentas auxiliares es decir hasta ocho dígitos en el plan contable los niveles son X.X.XX.XX.XX.XX.

Finalmente se confirma con aceptar, posteriormente aparece el mensaje "desea traer un plan de cuentas?", se responde sí o no dependiendo del caso, lo más aconsejable es responder no y digitar las cuentas que sean necesarias para cada empresa, debido a que el archivo del plan de cuentas

Corporación Universitaria Remington - Calle 51 51-27 Conmutador 5111000 Ext. 2701 Fax: 5137892. Edificio Remington Página Web: <u>www.remington.edu.co</u> - Medellín - Colombia

contiene todos los códigos establecidos por la ley y lo aconsejable es tener el plan de cuentas (incluyendo las auxiliares propias par cada empresa.

La estructura del plan único de cuentas es:

Primer dígito representa la clase Los dos primeros dígitos el grupo Los cuatro primeros dígitos la cuenta Los seis primeros dígitos la subcuenta Los ocho primeros dígitos son las auxiliares Las clases que identifican al primer digito son:

Clase 1: Activos Clase 2: Pasivos Clase 3: Patrimonio Clase 4: Ingresos Clase 5: Gastos Clase 5: Costos de ventas Clase 6: Costos de ventas Clase 7: Costos de producción y de operación Clase 8: Cuentas de orden deudoras Clase 9: Cuentas de orden acreedora

Las clases 1, 2 y 3 son denominadas cuentas fijas y son las únicas que aparecen en el balance general. Las clases 4, 5, 6, 7, 8, 9 son denominadas cuentas temporales y se detallan en el estado de resultados.

**Instalación del módulo contable:** Esta actividad consiste en configurar el modulo a trabajar en nuestro caso el contable.

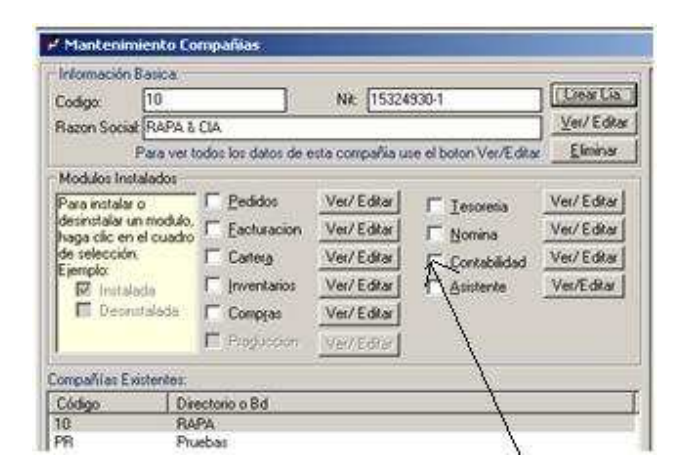

Corporación Universitaria Remington - Calle 51 51-27 Conmutador 5111000 Ext. 2701 Fax: 5137892. Edificio Remington Página Web: <u>www.remington.edu.co</u> - Medellín - Colombia

Cuando activa en la casilla de verificación el módulo contable el sistema requiere el nombre con el cual asignara el identificador 2 y cuál es el campo que requiere que aparezca en la pantalla de movimiento debe seleccionar el identificador 2 y que dicho campo quede nombrado como Nit/Cédula. Configurar los datos tal y como aparece en la pantalla.

| n c                                                                                                    | Id2 Nombre Id2          | NIT/CEDULA              |
|----------------------------------------------------------------------------------------------------|-------------------------|-------------------------|
| egir docun                                                                                                    | nentos de otros Modulos | Niveles Plan de Cuentas |
| ol de Fec                                                                                                    | has                     | XXXXXXX                 |
| is de cuer<br>ipo                                                                                               | Digitos iniciales       | aŭ.                     |
| DO                                                                                                    | Digitos iniciales       | 11.                     |
| ctivo                                                                                                    |                         | 1                       |
| asivo                                                                                                    |                         | 2                       |
| atrimonio                                                                                                    |                         | 3                       |
| ngreso                                                                                                    |                         | 4                       |
| greso                                                                                                    |                         | 5                       |
| The second second second second second second second second second second second second second second second se |                         | 6                       |
| greso                                                                                                    |                         |                         |

Es importante activar la casilla control de fechas para que el sistema no le permita trabajar un periodo diferente al mes contable y que tampoco permita guardar comprobantes descuadrados, es decir grabar documentos que no cumplan partida doble. Se confirma con aceptar, luego aparece un mensaje "desea traer datos de otra compañía?", se responde si cuando de una empresa a otra se pueden compartir archivos como el plan de cuentas, el archivo de terceros, el archivo de comprobantes, entre otros. Normalmente se responde no porque cada empresa es diferente de otra y cada una tiene sus propias políticas.

Asignación de permisos: Se deben asignar los permisos o autorizaciones que tendrá un usuario dentro del sistema, es decir si puede digitar, corregir o editar y eliminar información. Después de instalar el módulo contable en la pantalla principal de mantenimiento de compañías se debe seleccionar en la sección de empresas existentes, la compañía a la cual asignara los permisos y luego clic en archivo – permisos – clic en el botón permisos – archivos - básicos – plan de cuentas y finalmente en las casillas de verificación activar la opción de adicionar, eliminar y corregir. Tal y como se muestra en las siguientes imágenes.

Corporación Universitaria Remington - Calle 51 51-27 Conmutador 5111000 Ext. 2701 Fax: 5137892. Edificio Remington Página Web: <u>www.remington.edu.co</u> - Medellín - Colombia

Corporación Universitaria Remington Dirección Pedagógica Aplicaciones Contables Pág. 24

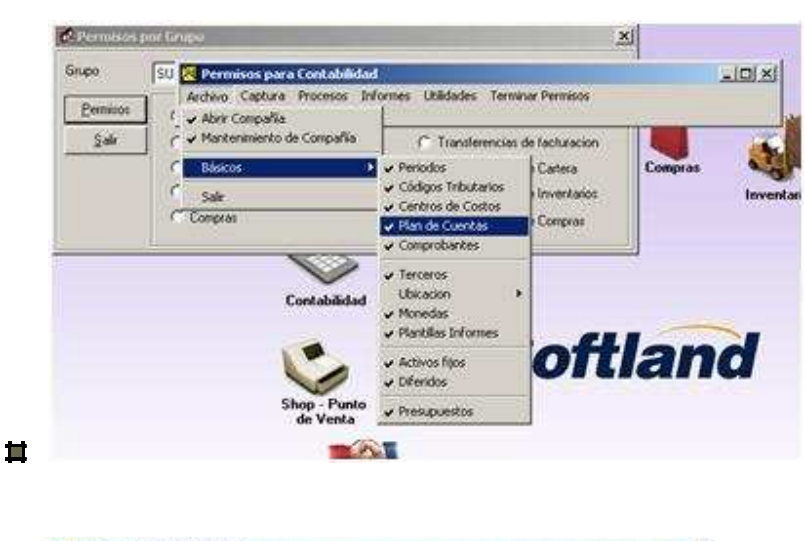

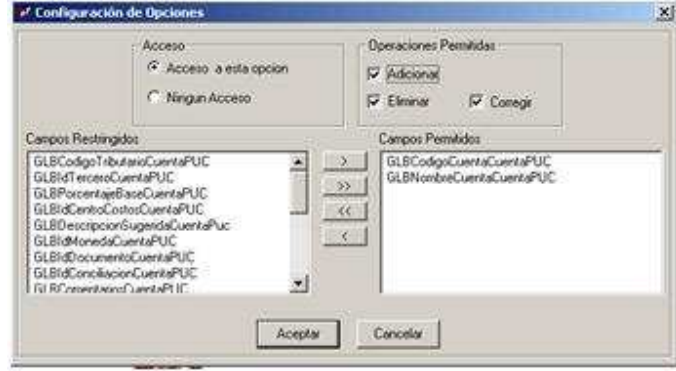

Es importante resaltar que sin la asignación correcta de los permisos, no se podrá ingresar al módulo contable a realizar alguna actividad, sin esta activación aparecerán desactivados cada uno de los íconos principales de la barra de herramientas de las pantallas por las cuales se ingresan los archivos maestros. Para continuar con el proceso es necesario abandonar esta pantalla e ingresar al módulo contable, para este proceso simplemente clic en el botón de cerrar.

#### Ejercicio ¿conoce usted como se instala una empresa en la aplicación contable softland?

1. Realizar el proceso de instalación de empresa para el siguiente taller de aplicación:

#### TALLER DE APLICACIÓN No.1 APLICACIONES CONTABLES

La compañía DISTRIHOGAR LTDA ubicada en Medellín, con nit No. 890.123.456-1, de régimen común, dedicada a la comercialización de todo tipo de muebles en madera para el hogar y la oficina, presenta las siguientes transacciones para el mes de enero de 2011.

**Enero 10:** El socio Carlos Mario Gómez Cardona con cédula No.71.369.852 (persona natural), aporta a la empresa \$490.000.000 con cheque del banco de Occidente No.147852, Recibo de Caja No.00010.

**Enero 12:** La empresa tiene cuenta corriente No.789456123 en Bancolombia nit 890.951.249-1(gran contribuyente), en dicha cuenta se consigna el aporte anterior, recibo de consignación No.654159.

**Enero 13:** Se compra a crédito a la compañía PC-Computo Ltda. Con nit No.890.357.159-1(régimen común), 5 computadores a \$1.200.000 c/u, para uso de la empresa. Factura No.000941. (IVA 16%, RFTE 3.5%).

**Enero 15:** Se paga por arrendamiento de un local \$2.300.000, a la empresa Arrendamientos Nutibara con nit No.890.524.789-1 (régimen común), se cancela con cheque de Bancolombia No.500560. Factura No.159200, Comprobante de Egreso No.500500. (IVA 10%, RFTE 3.5%).

**Enero 17:** Se compra para la venta a la compañía Distrimuebles S.A con nit No.890.001.023-1 de régimen común, 20 Escritorios Gerenciales referencia 0025890 a \$28.700 c/u. Para cancelar en un mes, factura No.001522. (IVA 16%, RFTE 3.5%).

Enero 19: Se vende a Muebles el Rey con nit 890.444.562-1 de régimen común, 10 Escritorios Gerenciales a \$125.000 c/u, pagan en efectivo. Factura No.789000, Recibo de Caja No.00011. (IVA 16%, RFTE 3.5%).

**Enero 20:** Con cheque de Bancolombia No.500561 se cancela la deuda de Enero 13, Comprobante de Egreso No.500501.

**Enero 25:** Se paga a EPM con nit 890.778.889-1 gran contribuyente, servicios públicos distribuidos así: energía eléctrica \$165.000, acueducto y alcantarillado \$89.000, teléfono \$110.000, factura No.30369, pagamos en efectivo, comprobante de egreso No.500502 (IVA 16% únicamente para el teléfono).

Se requiere realizar el proceso respectivo para la sistematización de la empresa en el software contable softland, es decir instalar la empresa del respectivo ejercicio, con el código 01 y asignar como base de datos el nombre taller, el nombre de la empresa es DISTRIHOGAR LTDA.

Corporación Universitaria Remington - Calle 51 51-27 Conmutador 5111000 Ext. 2701 Fax: 5137892. Edificio Remington Página Web: <u>www.remington.edu.co</u> - Medellín - Colombia

**Ingresar al módulo contable:** clic en inicio – clic en el acceso directo del software contable. Tipo de autenticación (usuario de win nt y aceptar) – usuario supervisor y recuerde a nivel educativo los programas contables, para mayor comodidad del usuario (Estudiante) no manejan claves, porque si esta se olvida no se podría tener acceso al sistema. fecha contable la respectiva para el taller a realizar, recuerde que el formato de fecha para el software contable es mes/dd/aaaa o sencillamente se puede ubicar la fecha desde el icono respectivo. Finalmente debe seleccionar la empresa en la cual va a ingresar, y el período contable a trabajar es importante resaltar que si no se creó archivo maestro de períodos el sistema crea como primer período el mes contable con el cual se está ingresando y posteriormente si se necesitan crear periodos inferiores a este el sistema no lo permitirá, . Cada dato debe ser confirmado con la tecla aceptar, cuando se ingresa a la pantalla del módulo contable debe verificar en la parte inferior de esta (línea de estado) que haya ingresado correctamente los datos de fecha contable, la empresa y el período a trabajar.

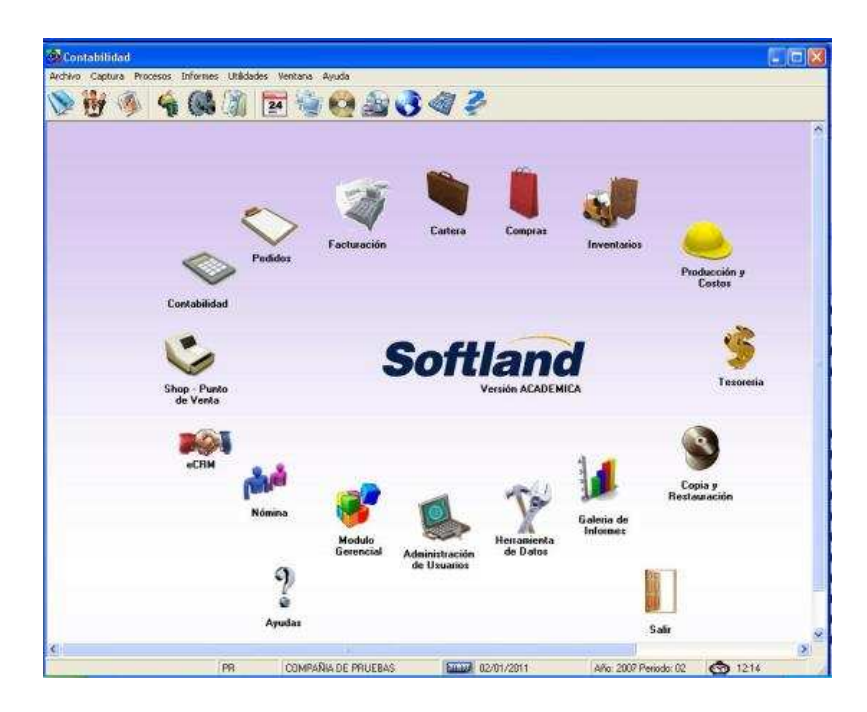

En esta pantalla principal del módulo contable las opciones son las siguientes: archivo desde esta se pueden crear todos los archivos maestros (plan de cuentas, terceros, comprobantes, periodos). Captura desde esta opción se pueden digitar todos los documentos soportes que conforman el movimientos, realizar correcciones del movimiento digitado y retirar registros, de igual forma se puede consultar la información con respecto al movimiento digitado. En la opción procesos se encuentran los procesos de actualización de movimiento y cierre de periodo. En informes se encuentran cada uno de los reportes en general que el sistema permite visualizar o imprimir en papel estos informes se clasifican en básicos (todos los archivos maestros), adicionales (informes de corrección), contable, administrativos y tributarios (son los informes que mensualmente se deben general a nivel contable con el fin de cumplir con los requerimientos que a nivel legal, la ley

Corporación Universitaria Remington - Calle 51 51-27 Conmutador 5111000 Ext. 2701 Fax: 5137892. Edificio Remington Página Web: <u>www.remington.edu.co</u> - Medellín - Colombia

exige con respecto al proceso contable. Dentro de la opción utilidades se encuentran las opciones de cambio de fecha y de periodo contable con el fin de no tener que salir del sistema en caso de que sea necesario cambiar estos datos. Ventana es la opción que permite tener igual que en Windows un manejo más dinámico de las diferentes ventanas, finalmente la opción ayuda le brinda al usuario la posibilidad de consultar sobre alguna duda que tenga al respecto del software en general.

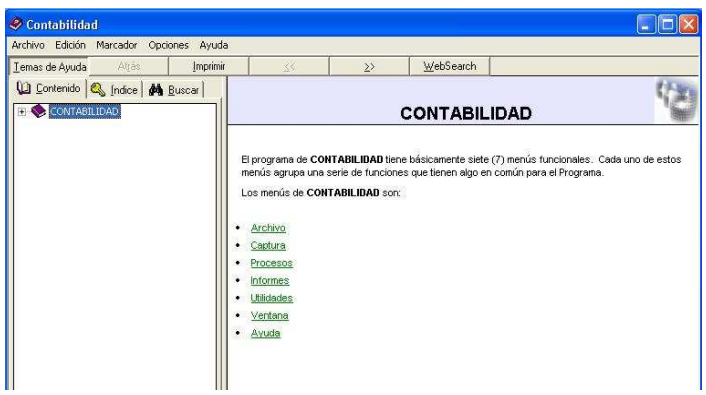

**Digitación de archivos maestros:** Los archivos maestros son los datos que el sistema requiero para poder trabajar normalmente, estos datos son los siguientes:

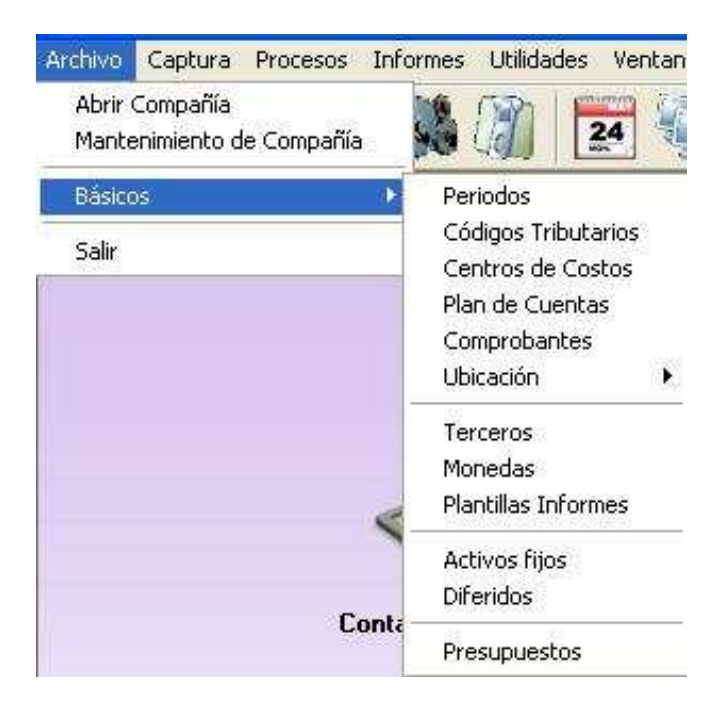

**Digitación del plan de cuentas:** Cuando se inicia esta actividad en la empresa se pueden tomar dos decisiones, la primera es instalar todo el plan de cuentas, proceso que el sistema posibilita cuando se instala la empresa, pero lo que sucede al bajar este tipo de PUC se agregan demasiados códigos que no se utilizaran y esto hace que la manipulación de este informe se vuelva un poco incomoda

por la lentitud debido al número significativo de cuentas, además será necesario adicionar cuentas auxiliares es decir cuentas de ocho dígitos propias para cada empresa. La segunda decisión consiste en definir y digitar un plan de cuentas propios respondiendo solo a las necesidades específicas de la empresa, es más funcional debido a que nos limitaremos solo lo que es necesario. El PUC es el listado de códigos que por normatividad legal contable todas las empresas deben utilizar, por lo tanto se debe tener a la mano el plan de cuentas en forma física. Para digitar el plan contable las opciones a seleccionar son las siguientes archivo – básicos – plan de cuentas o clic en el primer icono de la barra de herramientas estándar de la pantalla principal del módulo contable.

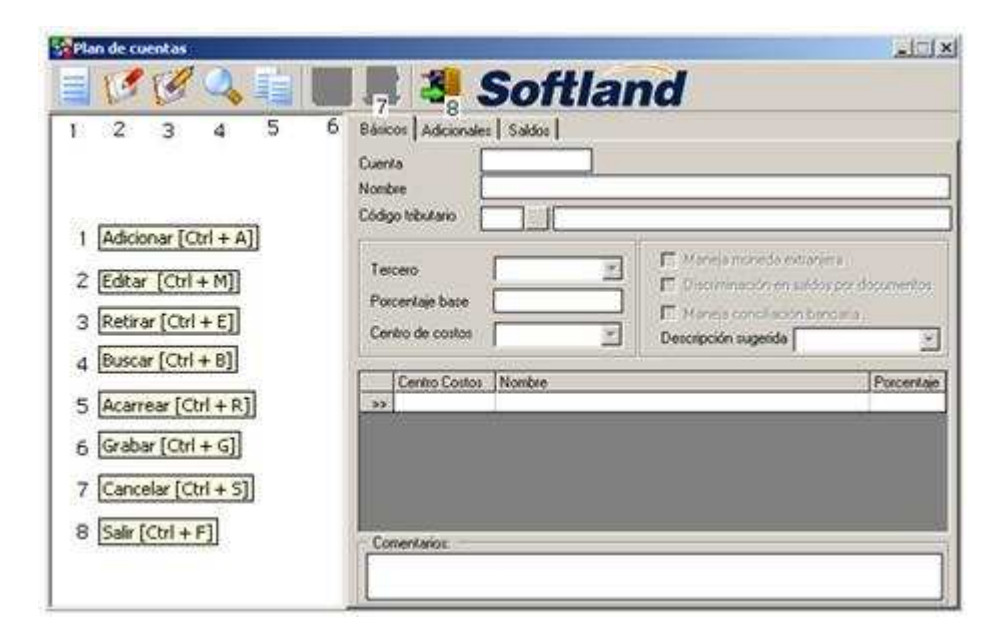

El manejo general de cada una de las pantallas de archivos de los archivos maestros es igual, en ellas no aparece barra de menú solo hay barra de herramientas estándar, donde el usuario puede utilizar cada herramienta presionando clic sobre ella o utilizando teclado con la combinación de teclas que se muestran en la imagen. Para digitar cuentas clic en el icono de adicionar o Ctrl + A, el sistema se ubica en el campo cuenta y aquí se digita el código, el nombre puede ser en mayúscula sostenida o mayúscula inicial, finalmente en el campo tercero se debe utilizar el identificador tercero para aquellas cuentas clasificación subcuenta o auxiliar que requieren de la identificación de una persona natural o jurídica (cédula o nit) y el identificador tercero y base para todas las subcuentas o auxiliares que tengan como nombre IVA o retención en la fuente y además se agrega el número del porcentaje respectivo (NADA, TERCERO y TERCERO Y BASE). Finalmente se guarda cada cuenta presionando en la herramienta guardar y ctrl + G. En esta misma pantalla para visualizar las todas las cuentas se presiona clic en las herramientas la lupa y en la de guardar y se presiona clic en el signo más que tiene cada cuenta principal, en caso de necesitar corregir el nombre o el tercero se presiona clic en la herramienta editar, se hace la corrección y se guarda

Corporación Universitaria Remington - Calle 51 51-27 Conmutador 5111000 Ext. 2701 Fax: 5137892. Edificio Remington Página Web: <u>www.remington.edu.co</u> - Medellín - Colombia

nuevamente, si se comete un error en la cuenta esta no puede corregirse, es necesario retirarla (clic en la herramienta retirar) y luego crearla nuevamente. Para consultar una cuenta ya digitada, simplemente se da clic en la lupa, se digita el código a consultar y luego clic en guardar. Cuando inicial la adición de una cuenta y luego se desea cancelar esta acción, simplemente se presiona clic en la herramienta cancelar. Para salir de la pantalla de plan de cuentas se presiona clic en el icono de salir o clic en el botón cerrar de la barra de título.

Es importante destacar que no es necesario digitar las cuentas en orden es decir primero la clase del 1, 2, 3 entre otras, se pude iniciar desde cualquier clase en especial, pero dentro de cada clase si es necesario digitar en orden el grupo, cuenta, subcuenta y auxiliar.

| CUENTA   | NOMBRE                       | TERCERO | PORCENTAJE |
|----------|------------------------------|---------|------------|
| 1        | ACTIVOS                      | N       |            |
| 11       | DISPONIBLE                   | N       |            |
| 1105     | САЈА                         | N       |            |
| 110505   | CAJA GENERAL                 | N       |            |
| 1110     | BANCOS                       | N       |            |
| 111005   | MONEDA NACIONAL              | N       |            |
| 11100501 | BANCOLOMBIA                  | Т       |            |
| 2        | PASIVOS                      | N       |            |
| 22       | PROVEEDORES                  | N       |            |
| 2205     | NACIONALES                   | N       |            |
| 220501   | PROVEEDOR DISTRIMUEBLES S.A  | Т       |            |
| 24       | IMPUESTOS GRAVAMENES Y TASAS | N       |            |
| 2408     | IVA                          | N       |            |
| 240801   | IVA DESCONTABLE              | N       |            |
| 24080101 | IVA EN COMPRAS DE MERCANCÍA  | ТВ      | 3.5        |

#### Ejercicios ¿sabe cómo digitar cuentas?

**Digitación de terceros:** Este archivo consiste en una lista de todas las personas naturales y jurídicas, que tienen que ver con la contabilidad de la empresa

|                                                                           |                 | -            |                                    |             |
|---------------------------------------------------------------------------|-----------------|--------------|------------------------------------|-------------|
| Identificador Uno                                                         | 00000000000     | Sucursal 000 | Identificador Dos                  | 00000000000 |
| Clase                                                                     | 1               | -            |                                    |             |
| Razón Social                                                              | SIN TERCERO     |              |                                    |             |
| Primer Nombre                                                             |                 | Segundo N    | lombre                             |             |
| Primer Apellido                                                           |                 | Segundo A    |                                    |             |
| Contacto                                                                  |                 |              |                                    |             |
| Representante Lega                                                        | al [            |              |                                    |             |
| E - Mail                                                                  |                 |              |                                    |             |
| - ···<br>Dirocolón                                                        | -               |              |                                    |             |
| ALECCION                                                                  |                 |              |                                    |             |
| Municipio                                                                 |                 |              |                                    |             |
| Municipio<br>Departamento                                                 |                 |              |                                    |             |
| Municipio<br>Departamento<br>País                                         |                 |              |                                    |             |
| Municipio<br>Departamento<br>País<br>Teléfono 1                           |                 | Teléfono 2   | Fax                                |             |
| Municipio<br>Departamento<br>País<br>Teléfono 1<br>Benimen                |                 | Teléfono 2   | Fax Fax                            |             |
| Municipio<br>Departamento<br>País<br>Teléfono 1<br>Regimen                |                 | Teléfono 2   | Fax Fax                            |             |
| Municipio<br>Departamento<br>País<br>Feléfono 1<br>Regimen                | Persona Natural | Telétono 2   | Fex Fax                            |             |
| Municipio<br>Departamento<br>País<br>Teléfono 1<br>Regimen                | Persone Natural | Teléfono 2   | Fax<br>Fechas<br>Ingreso<br>Retiro |             |
| Municipio<br>Departamento<br>País<br>Feléfono 1<br>Regimen<br>Comentarios | Persona Natural | Teléfono 2   | Fax<br>Fechas<br>Ingreso<br>Retiro |             |
| Municipio<br>Depatamento<br>País<br>Feléfono 1<br>Regimen<br>Comentarios  | Persone Natural | Teléfono 2   | Fax<br>Fechas<br>Ingreso<br>Retiro |             |
| Municipio<br>Depatamento<br>País<br>Feléfono 1<br>Regimen<br>Comentarios  |                 | Teléfono 2   | Fax<br>Fechas<br>Ingreso<br>Retiro |             |

El campo identificador Uno es el nit o la cédula, sucursal si no existen en la empresa solo se digita 000, el campo identificador dos el tipo de tercero es decir cliente, socio, empleado, proveedor, entre otros sede de acompañar de un número para que dicho identificador se único, los identificadores no se pueden corregir, si se comete error se debe retirar completamente el tercero. En el campo clase se escoge si es nit o cedula, si es nit se digita como razón social el nombre de la empresa, si es cedula se digitan los nombres completos de la persona, de aquí en adelante se digitan los datos propios de cada empresa, el campo fecha no es necesario porque el sistema lo actualiza automáticamente con el primer movimiento que se digite.

La pantalla tiene el mismo manejo que la de plan de cuentas, en la parte inferior van apareciendo los terceros que se van agregando, por defecto el sistema trae guardado un tercero con el identificador uno en ceros.

#### Ejercicios ¿Sabe cómo crear una tabla de terceros?

Teniendo en cuenta el ejercicio anterior digitar la lista de terceros en el sistema los cuales son los siguientes:

| IDENTIFICADOR 1 | IDENTIFICADOR2 | CLASE  | NOMBRE O RAZÓN SOCIAL         |
|-----------------|----------------|--------|-------------------------------|
| 71369852        | SOCIO1         | CEDULA | Carlos Mario Gómez Cardona    |
| 890951249-1     | BANCO1         | NIT    | Bancolombia                   |
| 89057159-1      | Acreedor1      | NIT    | Pc-computo Ltda               |
| 890524789-1     | Acreedor2      | NIT    | Arrendamientos Nutibara       |
| 890001023-1     | Proveedor1     | NIT    | Distrimuebles S.A             |
| 890444562-1     | Cliente1       | NIT    | Muebles el Rey                |
| 890778889-1     | Acreedor3      | NIT    | Empresas Públicas de Medellín |

Los demás datos retomarlos del taller, inventar direcciones y teléfonos.

Digitación de comprobantes: Los comprobantes son carpetas que se crean con el fin de clasificar el movimiento diario, cada empresa las puede crear teniendo en cuentas sus propias políticas o preferencias. Cuando en una carpeta o comprobante se guardaran documentos que genera la empresa se puede configurar para que conserve la numeración consecutiva de estos (en el campo número actual). Para crear los comprobantes las opciones son archivo – básicos – comprobantes, el manejo general de la pantalla es el mismo que en las anteriores.

Corporación Universitaria Remington Dirección Pedagógica Aplicaciones Contables Pág. 32

| Comprobantes                                       |               |                                |
|----------------------------------------------------|---------------|--------------------------------|
| i 🖉 🎯 🔍 🟥                                          |               | <b>3</b> Softland              |
| Comprobante                                        |               |                                |
| Código 00001 Nombre RECI8                          | OS DE CAJA    |                                |
| Tipo Normal 🖉                                      | Prefijo 00000 | Número actual: 000000000000015 |
| - Para conciliación:<br>Movimiento debito: Ninguna | <u> </u>      | iento crédito: Ninguna         |
| Cédies                                             |               |                                |
| Coalgo                                             |               |                                |
| 10001                                              |               |                                |
| 00001                                              |               |                                |
| 10001                                              |               |                                |

#### Ejercicios ¿sabe usted como digitar en listado de comprobantes?

1. Digitar en el sistema la siguiente lista de comprobantes:

| CODIGO | NOMBRE                        | NÚMERO ACTUAL |
|--------|-------------------------------|---------------|
| 01     | RECIBOS DE CAJA               | 010           |
| 02     | RECIBOS DE CONSIGNACIÓN       | 02            |
| 03     | FACTURA POR COMPRA DE ACTIVOS | 03            |
| 04     | FACTURA POR GASTOS            | 04            |
| 05     | FACTURA POR VENTAS            | 789000        |
| 06     | COMPROBANTES DE EGRESO        | 500500        |
|        |                               |               |

Digitación de periodos: Los periodos son cada uno de los meses a los cuales se les digitará la información contable, con el primer mes con que se ingrese al módulo contable el sistema lo asigna como periodo, de aquí en adelante se pueden generar otros periodos avanzados. En los periodos se digita el año, el número del mes y desde que día inicia y que día termina, por lo tanto se debe digitar desde el primer día hasta el último día del calendario normal.

| 🛞 Periodo                                                                      |          |
|--------------------------------------------------------------------------------|----------|
| 📄 🕼 🧭 🔍 💼 🔳 📕 🎒 Soi                                                            | ftland   |
| Periodo Adicionales                                                            |          |
| Año         2011         Periodo         02           Nombre         PERIODO 2 |          |
| Fecha:<br>Inicio 02/01/2011 III Fin 02/28/2011 IIII                            |          |
| PAAG 0 Cantidad registros 47                                                   |          |
| Comentarios                                                                    |          |
| Año Periodo                                                                    |          |
| 2011 02                                                                        |          |
|                                                                                |          |
|                                                                                |          |
| Re                                                                             | gistro 1 |

#### Ejercicios ¿sabe usted como digitar periodos?

 Digitar el periodo 02 denominado febrero del año 2011, inicia desde febrero 1 hasta febrero 28, cuando se guarda esta información es sistema muestra el siguiente mensaje "SE VAN A CREAR NUEVAS ESTRUCTURAS", se responde si para continuar con el proceso, esto quiere decir que si ya había sido anteriormente creado este periodo, se borrará lo que contenga y quedara vacio para guardar una nueva secuencia de información.

**Informes de los archivos maestros:** Por cada archivo maestro se puede imprimir o visualizar su respectivo reporte así: Informes – Básicos – plan de cuentas, o terceros, o comprobantes, o periodos – clic en aceptar – impresora tipo gráfica y finalmente aceptar.

Recuerde puede imprimir o visualizar en pantalla la cantidad de veces que sean necesarias.

#### Ejercicios ¿Sabe usted cómo visualizar los archivos maestros?

1. Visualizar por pantalla cada uno de los archivos maestros (plan de cuentas, comprobantes, terceros y periodos) digitados y revisar si hace falta cualquier dato, con el fin de poder agregarlo antes de iniciar con el proceso siguiente.

# 3.2. Ciclo Diario o Periódico

**Definición de ciclo periódico e ingreso a la pantalla de captura de movimiento:** Este proceso consiste, en digitar en el software contable cada uno de los documentos soportes que respaldan las transacciones comerciales que se generaron en la empresa, durante un periodo contable determinado, estos documentos son los recibos de caja, las consignaciones, las facturas de compra y de venta (tanto de servicios, mercancía o activos para usos de la empresa). Las opciones para ingresar a esta pantalla son captura – movimiento o clic en icono captura ubicada en la barra de herramientas estándar.

Corporación Universitaria Remington Dirección Pedagógica Aplicaciones Contables Pág. 35

| 😵 Captura     | ı de Movimi | iento       |        |           |                     |                 |   |          |
|---------------|-------------|-------------|--------|-----------|---------------------|-----------------|---|----------|
|               | 1 🖉 🤇       | <b>&gt;</b> |        | 3 Sof     | tland               |                 |   |          |
| Comprobante   |             |             |        | Número    | Fe                  | cha 🛛 🏢         | l |          |
| Item          | Cuenta      | Nat         | Debito | Credito   | Prefijo I Doc. Ref. | Descripción     |   | Feck     |
| - Internet    |             |             |        |           | 4. 4.               | 11              |   |          |
|               |             |             |        |           |                     |                 |   |          |
|               |             |             |        |           |                     |                 |   |          |
|               |             |             |        |           |                     |                 |   |          |
|               |             |             |        |           |                     |                 |   |          |
|               |             |             |        |           |                     |                 |   |          |
| Cuenta        | F           | 1           |        | Compro    | bante               |                 |   | <u> </u> |
| Tercero       |             |             |        | Diference | sia                 |                 |   |          |
| Centros Costo | »s          |             | 3.6    | Periodo   |                     |                 | ] |          |
| Moneda        |             | ġ.          |        |           |                     |                 |   |          |
| Diferido      |             |             |        |           | Colores Debito      | Colores Credito | 1 |          |

Para iniciar el ingreso de cualquier documento se inicia con clic en el icono de adicionar, para corregir o modificar datos clic el icono editar y si es necesario eliminar cualquier documento simplemente se presiona clic en el icono retirar. En los campos comprobante, cuenta y nit /cédula (aparece en pantalla solo cuando se utiliza una cuenta que fue creada con identificador Tercero en el plan contable) se puede digitar directamente el dato o se presiona doble clic para que aparezca el botón que permite la búsqueda del dato respectivo del archivo maestro. Siempre que se termina de digitar cada documento se verifica que se cumpla la partida doble (el sistema se configuro para que no se guarden documentos descuadrados. En el campo documento en el segundo en el primer recuadro se digita el prefijo de la facturación (letras que trae la factura) y en el segundo campo el número real que trae cada documento soporte.

#### Ejercicios ¿Sabe usted cómo visualizar los archivos maestros?

1. Digitar en la pantalla de captura los siguientes registros contables generados por los documentos comerciales del taller inicial de aplicación, a continuación se muestran algunos, en este mismo formato generar los demás registros contables

| Comprobante: | 01                     |             |             |
|--------------|------------------------|-------------|-------------|
| Documento:   | 00010                  |             |             |
| Fecha:       | 01/10/2011             |             |             |
| Tercero:     | Socio Carlos Mario Gón | nez Cardona |             |
| CUENTA       | DESCRIPCIÓN            | DEBITO      | CREDITO     |
| 110501       | Aporte social          | 490.000.000 |             |
| 31150501     | Aporte social          |             | 490.000.000 |

| Comprobante: | 02                     |                                  |             |  |  |  |
|--------------|------------------------|----------------------------------|-------------|--|--|--|
| Documento:   | 654159                 |                                  |             |  |  |  |
| Fecha:       | 01/12/2011             | 01/12/2011                       |             |  |  |  |
| Tercero:     | Socio Carlos Mario Gón | Socio Carlos Mario Gómez Cardona |             |  |  |  |
| CUENTA       | DESCRIPCIÓN            | DEBITO                           | CREDITO     |  |  |  |
| 11100501     | Consignación           | 490.000.000                      |             |  |  |  |
| 110505       | Consignación           |                                  | 490.000.000 |  |  |  |

| Comprobante: | 02                     |             |         |
|--------------|------------------------|-------------|---------|
| Documento:   | 654159                 |             |         |
| Fecha:       | 01/12/2011             |             |         |
| Tercero:     | Socio Carlos Mario Gón | nez Cardona |         |
| CUENTA       | DESCRIPCIÓN            | DEBITO      | CREDITO |

Corporación Universitaria Remington - Calle 51 51-27 Conmutador 5111000 Ext. 2701 Fax: 5137892. Edificio Remington

Página Web: www.remington.edu.co - Medellín - Colombia

| 152805 | Compra de activos | 6.960.000 |           |  |
|--------|-------------------|-----------|-----------|--|
| 236540 | Compra de activos |           | 210.000   |  |
| 230501 | Compra de activos |           | 6.750.000 |  |
|        |                   |           |           |  |
|        |                   |           |           |  |

Después de digitados todos los documentos soportes, se puede visualizar por esta misma pantalla toda la información digitada, presionando clic en la lupa y clic en el ícono de guardar, y muestra la información de la siguiente forma:

| F    | iltrar  | Todos       | Primeros N |                      |            |             |
|------|---------|-------------|------------|----------------------|------------|-------------|
| Año  | Período | Comprobante | Prefijo    | Documento            | Fecha      | 🗌 📝 Aceptar |
| 2011 | 02      | 00001       | 00000      | 000000000000012      | 02/10/2011 |             |
| 2011 | 02      | 00001       | 00000      | 00000000000013       | 02/15/2011 | 🛛 🏋 Cancela |
| 2011 | 02      | 00001       | 00000      | 00000000000014       | 02/17/2011 |             |
| 2011 | 02      | 00003       | 00000      | 00000000456987       | 02/19/2011 |             |
| 2011 | 02      | 00004       | 00000      | 00000000456258       | 02/28/2011 |             |
| 2011 | 02      | 00004       | 00000      | 00000003249512       | 02/21/2011 |             |
| 2011 | 02      | 00005       | 00000      | 000000000500503      | 02/01/2011 |             |
| 2011 | 02      | 00005       | 00000      | 00000000500504       | 02/12/2011 |             |
| 2011 | 02      | 00005       | 00000      | 000000000500505      | 02/19/2011 |             |
| 2011 | 02      | 00005       | 00000      | 000000000500506      | 02/21/2011 |             |
| 2011 | 02      | 00005       | 00000      | 00000000500507       | 02/28/2011 |             |
| 2011 | 02      | 00006       | 00000      | 00000000001569       | 02/12/2011 |             |
| 2011 | 02      | 00007       | 00000      | 00000000789001       | 02/10/2011 |             |
| 2011 | 02      | 00007       | 00000      | 00000000789002       | 02/15/2011 |             |
| 2011 | 02      | 00007       | 00000      | 00000000789003       | 02/17/2011 | Registro    |
| 2011 | 02      | 00008       | 00000      | 00000000000000000001 | 02/03/2011 | - 10        |

En esta pantalla aparece todo el movimiento digitado, ordenado por el campo comprobante, para tener acceso nuevamente a cada documento, simplemente se selecciona un documento y luego clic en aceptar, el sistema nuevamente nos lleva a la pantalla de captura para hacer si es del caso, las respectivas correcciones. Otra forma de visualizar el movimiento digitado es por captura – consultas, desde esta pantalla se puede consultar dependiendo de las necesidades o preferencias del usuario, a continuación se muestran varias imágenes con diferentes consultas, la primera es consulta por cuenta:

Corporación Universitaria Remington Dirección Pedagógica Aplicaciones Contables Pág. 38

| <ul> <li>Parametro</li> </ul> | os de la Cor    | nsulta       |            |        |                 |                   | - N         |                   | -    |
|-------------------------------|-----------------|--------------|------------|--------|-----------------|-------------------|-------------|-------------------|------|
| Año 2011 Periodo 0            |                 | Periodo 02   | Fecha:     |        | 1               |                   | Campo       | is A Visualizar 👘 |      |
| Cuenta                        | 110505          | 1000         | Centro C   | ostos  |                 |                   | 🗹 Ano       | Periodo           |      |
| Id Upo Tero                   | pero            |              |            | ercero | U.              |                   | Con Con     | nprobante         |      |
|                               |                 |              | I DOS I    | elcelo |                 |                   |             | cumento           |      |
| Mos                           | trar Opciones / | Avanzadas    |            |        |                 | <u>C</u> onsultar | Sele        | ccionar Todos     |      |
| Resultado                     | os de la Con    | sulta        | 22         |        |                 | 8                 | 010         |                   |      |
|                               |                 |              |            | Pa     | ra exportar a l | MS Excel 9        | 7 o Superio | or haga clic      | -> [ |
| AnoPeriodo                    | Comprobant      | Documento    | Fecha      | Cuenta | IdUnoTerce      | Valor             | Naturaleza  | [                 |      |
| 2011 - 02                     | 00001           | 00000 - 0000 | 02/10/2011 | 110505 | 0000000000      | 1,428,750         | DNO         |                   |      |
| 2011 - 02                     | 00001           | 0000 - 000   | 02/17/2011 | 110505 | 0000000000      | 2,000,000         | DNO         | 1                 |      |
| 2011 02                       | 00005           | 0000 - 000   | 02/21/2011 | 110505 | 0000000000      | 375,000           | CNO         | 1                 |      |
| 2011-02                       |                 |              |            |        |                 |                   |             |                   |      |
| 2011 - 02                     |                 |              |            |        |                 |                   |             |                   |      |
| 011+02                        |                 |              |            |        |                 |                   |             |                   |      |
| 011-02                        |                 |              |            |        |                 |                   |             |                   |      |
| 2011-02                       |                 |              |            |        |                 |                   |             |                   |      |
| 011 - 02                      |                 |              |            |        |                 |                   |             |                   |      |
| 011+02                        |                 |              |            |        |                 |                   |             |                   |      |
| 2011 - 02                     |                 |              |            |        |                 |                   |             |                   |      |
| 2011 - 02                     |                 |              |            |        |                 |                   |             |                   |      |
| 2011+02                       |                 |              |            |        |                 |                   |             |                   |      |

Si es necesario hacer la búsqueda de un documento de una forma más detallada, se puede utilizar el botón mostrar opciones avanzadas la cual permite hacer búsquedas más precisas.

| -Parametro                          | ns de la Cor                                 | sulta                           |            |                        |                 |                                 |                        | <u></u>     |
|-------------------------------------|----------------------------------------------|---------------------------------|------------|------------------------|-----------------|---------------------------------|------------------------|-------------|
| Δño                                 | 2011                                         | Periodo 02                      | Fecha      | Г                      |                 |                                 | Campos A Visualizar    | ~           |
| Cuenta                              | 110505                                       | Centro Costos                   |            |                        |                 |                                 | Ano Periodo            |             |
| Comprobant                          | e                                            |                                 | Activo     |                        |                 | -                               | Documento<br>Fecha     |             |
| Diferido                            |                                              |                                 | C          | )rigen T               | odos            |                                 |                        |             |
| Moneda<br>Documento<br>Documento    |                                              |                                 | i          | Naturalez<br>Comentari | a: Todas<br>o   |                                 | Cuenta<br>CentroCostos |             |
| Ccult<br>Resultado                  | tar Opciones i<br>i <mark>s de la Con</mark> | Avanzadas<br><mark>sulta</mark> |            | 1                      | Para exportar a | <u>C</u> onsultar<br>MS Excel 9 | 7 o Superior haga clic | -> <b>X</b> |
| AnoPeriodo                          | Comprobant                                   | Documento                       | Fecha      | Cuenta                 | IdUnoTerce      | Valor                           | Naturaleza             |             |
|                                     | 00001                                        | 0000 - 0000                     | 02/10/2011 | 110505                 | 000000000       | 1,428,750                       | DNO                    |             |
| 2011 - 02                           | 00001                                        | 0000 - 0000                     | 02/17/2011 | 110505                 | 000000000       | 2,000,000                       | DNO                    |             |
| 2011 - 02<br>2011 - 02              | 00005                                        | 0000 - 000                      | 02/21/2011 | 110505                 | 000000000       | 375,000                         | CNO                    |             |
| 2011 - 02<br>2011 - 02<br>2011 - 02 | 00003                                        |                                 |            |                        |                 |                                 |                        |             |

**Informes de control:** Son reportes que permite una revisión del movimiento digitado, estos informes son el movimiento que equivale a un libro diario, para imprimirlo

| Informes              | Jtilidades \                 | /entana       | Ayuda                    |
|-----------------------|------------------------------|---------------|--------------------------|
| Básicos               |                              | •             |                          |
| Adicional             | es                           | •             | Movimiento               |
| Contable              | s                            | •             | Cuadre                   |
| Administr             | ativos                       | • -           | C                        |
| Tributario            | os                           |               |                          |
| Financier             | os                           | •             | Numerar Libros Oficiales |
| Presupue              | esto                         | - <b>(b</b> ) | Saldos                   |
| Conciliaci            | ón                           | - <b>1</b> 4  | Saldos por Movimiento    |
| 17462.04.0            | en on<br>Discourse messione  | 2             | Saldos Documentos        |
| Listado d<br>Maneiado | e companias<br>or de informe |               | Pagos a Terceros         |
| , ianojaa             | si do informe                | 6760          | Saldos Activos Eijos     |
|                       | Pedid                        |               | Saldos Diferidos         |

El informe de control es un listado detallado de todos los documentos soportes digitados, al final muestra totales débito y totales crédito y si hay alguna diferencia, muestra la cantidad que está generando dicho error. A continuación se muestra el informe del movimiento digitado.

| 19.19.19.19 |            |                                                                                                    | 1970334.00 MDMINICP<br>7630000 3                                                                                                    |                                                                                                    |                                                                                                    | 0b.)                                                                                                    |                                                                                                    |
|-------------|------------|----------------------------------------------------------------------------------------------------|----------------------------------------------------------------------------------------------------|----------------------------------------------------------------------------------------------------|----------------------------------------------------------------------------------------------------|----------------------------------------------------------------------------------------------------|----------------------------------------------------------------------------------------------------|
|             |            |                                                                                                    |                                                                                                    |                                                                                                    |                                                                                                    |                                                                                                    |                                                                                                    |
| 6           | Compress ( | 1                                                                                                    | 5                                                                                                    | ten.                                                                                                    |                                                                                                    | Date.                                                                                                    | Del steff d                                                                                                    |
| 12          | 1000000    | -052020                                                                                                    | 12122-04230-024-0002-000                                                                                                    | 1452                                                                                                    | 10005                                                                                                    | 19352000000                                                                                                    |                                                                                                    |
| 2.011.00.   |            |                                                                                                    | ACC714COP 702314340                                                                                                    | 5                                                                                                    |                                                                                                    |                                                                                                    |                                                                                                    |
|             |            |                                                                                                    |                                                                                                    | 5                                                                                                    | ( 433 7)8.48                                                                                                    |                                                                                                    |                                                                                                    |
| (10)1010    |            |                                                                                                    |                                                                                                    |                                                                                                    | 1.11                                                                                                    | 1422.718.88                                                                                                    |                                                                                                    |
| 0.000       |            |                                                                                                    |                                                                                                    |                                                                                                    | 10012084                                                                                                    | 1.11                                                                                                    | 11111.12                                                                                                    |
| ODDU        |            | ma                                                                                                    | CAPELLACOP FACIUZA                                                                                                    |                                                                                                    | 1.41                                                                                                    | 1001208-00                                                                                                    | 31813.13                                                                                                    |
| 100         | 100.0      | 1111.01                                                                                                    |                                                                                                    |                                                                                                    | 3,00,0030                                                                                                    | 1.11                                                                                                    |                                                                                                    |
| ODDB        |            | ma                                                                                                    | COPELLOOP SCOUP FOR IUTO                                                                                                    |                                                                                                    |                                                                                                    | 3700,000,00                                                                                                    | 4743.431                                                                                                    |
| HOD .       |            | 11.014                                                                                                    | CONFERSION AND AD                                                                                                    |                                                                                                    | 420120030                                                                                                    | 1.11                                                                                                    |                                                                                                    |
| 34838.8.    |            | HOM                                                                                                    |                                                                                                    |                                                                                                    | ********                                                                                                    | 1.11                                                                                                    | 1000.0                                                                                                    |
| 316148      |            | HOM                                                                                                    | CONPENSION                                                                                                    | 5                                                                                                    | 200                                                                                                    |                                                                                                    | 34464.4                                                                                                    |
|             |            | 456353                                                                                                    | DATIO ATTENDATEN IN                                                                                                    | 5                                                                                                    |                                                                                                    |                                                                                                    |                                                                                                    |
| 20520       |            | 416313                                                                                                    |                                                                                                    | 5                                                                                                    |                                                                                                    | 11.11.41                                                                                                    |                                                                                                    |
| 21134883    |            | 416313                                                                                                    | 04310 4700 000 00 10                                                                                                    |                                                                                                    |                                                                                                    | 244338848                                                                                                    |                                                                                                    |
| 34838 .83   | 1004       | 416313                                                                                                    | 00310 0300 000 ID                                                                                                    | *                                                                                                    | 20,004                                                                                                    | 141                                                                                                    | 114.725                                                                                                    |
| 111111      |            | 418437                                                                                                    |                                                                                                    |                                                                                                    | 11,111,111,211                                                                                                    | 1.41                                                                                                    |                                                                                                    |
| 31384583    |            | ******                                                                                                    |                                                                                                    |                                                                                                    | 1.11                                                                                                    | 25,055,000.00                                                                                                    |                                                                                                    |
| 200348      |            | *1843*                                                                                                    |                                                                                                    |                                                                                                    | 1.0                                                                                                    | 1311,000.00                                                                                                    | 340739                                                                                                    |
| 338181      | 1005       | MORE                                                                                                    | 7000 00000 013 1234000.03                                                                                                    |                                                                                                    | BAN/YORAR                                                                                                    | 1.11                                                                                                    | -                                                                                                    |
| CONTRACT OF | 1005       | 10011                                                                                                    | 7600 00006 013 133-00000                                                                                                    |                                                                                                    | 3.0                                                                                                    | 1012208-00                                                                                                    | 31888.0                                                                                                    |
| 338181      | mm         | 10016                                                                                                    | COPELLOOP FOCIUZO                                                                                                    |                                                                                                    | 5,668,245.88                                                                                                    | 1.1                                                                                                    | 3488.6                                                                                                    |
| COMPACT     | 1005       | 10114                                                                                                    | CAPELLADOP FACILIZA                                                                                                    |                                                                                                    | 3.0                                                                                                    | 5,000,040.00                                                                                                    | 3488.0                                                                                                    |
| 31384783    | mm         | mm                                                                                                    |                                                                                                    |                                                                                                    | a.'                                                                                                    | 100 C                                                                                                    |                                                                                                    |
| CONTRACT OF | inny       | 1000                                                                                                    |                                                                                                    |                                                                                                    | 2.49                                                                                                    | 1.1.2.100.00                                                                                                    | 3411134                                                                                                    |
|             |            | 10110                                                                                                    |                                                                                                    | 5                                                                                                    | 1000                                                                                                    | (s) (iii)                                                                                                    |                                                                                                    |
| 11154       |            | 10010                                                                                                    |                                                                                                    |                                                                                                    |                                                                                                    |                                                                                                    | 141                                                                                                    |
|             | 1005       | 10010                                                                                                    |                                                                                                    | 18                                                                                                    |                                                                                                    | 1441548.48                                                                                                    | 114.735                                                                                                    |
| COM.        |            |                                                                                                    |                                                                                                    |                                                                                                    | 1.0                                                                                                    | 1211111                                                                                                    |                                                                                                    |
| (10)1010    |            |                                                                                                    |                                                                                                    |                                                                                                    | (433,758.88                                                                                                    | 1.41                                                                                                    |                                                                                                    |
| LODB.       |            |                                                                                                    |                                                                                                    |                                                                                                    | 337,888.88                                                                                                    | 1.11                                                                                                    |                                                                                                    |
| OTHER .     | 1003       |                                                                                                    |                                                                                                    |                                                                                                    | 1.11                                                                                                    | 111,111,11                                                                                                    |                                                                                                    |
| 3483838 .   | 1005       |                                                                                                    | 146 YEP 16 DE CIER 10203                                                                                                    |                                                                                                    | 3.40                                                                                                    | 38124848                                                                                                    | 383.046                                                                                                    |
| ann         |            |                                                                                                    | #ICTIC+CP14 0CC3CB 10303                                                                                                    |                                                                                                    | 34,658.88                                                                                                    | 1.11                                                                                                    | 383.546                                                                                                    |
| 41151643    |            | *34883                                                                                                    | YEP IS SEBUP FACIUSS                                                                                                    |                                                                                                    | 3.0                                                                                                    | 3)11,111,11                                                                                                    |                                                                                                    |
| 4.1504.5    |            |                                                                                                    | 400 IS 30000 FACIUZA                                                                                                    |                                                                                                    | 200                                                                                                    | (internet)                                                                                                    |                                                                                                    |
| 415001      |            | 11111                                                                                                    | *CP 16 3CB UP FACILITA                                                                                                    |                                                                                                    |                                                                                                    | 2300,000                                                                                                    |                                                                                                    |
| distant.    |            |                                                                                                    |                                                                                                    | 5                                                                                                    | 13,513,500.00                                                                                                    | 10000                                                                                                    | 141.0.14                                                                                                    |
| 102.0       |            | 111111                                                                                                    |                                                                                                    | 5                                                                                                    | 105548.88                                                                                                    |                                                                                                    | 145.06.08                                                                                                    |
| 0000004     |            |                                                                                                    | YEP 14 0510 1000743                                                                                                    |                                                                                                    | 11111111                                                                                                    |                                                                                                    | 4172.21                                                                                                    |
| 129367      |            |                                                                                                    | YEP 14 05.70 (0007)43                                                                                                    |                                                                                                    | 1.11                                                                                                    | 201004                                                                                                    | 4172.21                                                                                                    |
| 11021       |            | 3441.3                                                                                                    | 3124100 OL &LEAP 10201400 Y &                                                                                                    |                                                                                                    | 10,000.00                                                                                                    | 1.11                                                                                                    |                                                                                                    |
| 1000        | 1004       | 348113                                                                                                    | 3124100 01 04 09 0010                                                                                                    |                                                                                                    | enginar.                                                                                                    | 1.11                                                                                                    |                                                                                                    |
| ann         | 1004       | 349113                                                                                                    | 35241000 10207 014100                                                                                                    |                                                                                                    | and produced in                                                                                                    | 1.11                                                                                                    |                                                                                                    |
| 11054       |            | 349113                                                                                                    | נסטעמעל נסטוייבונ                                                                                                    |                                                                                                    | 5.0 C                                                                                                    | espinan                                                                                                    | 348**33                                                                                                    |
|             |            |                                                                                                    | 677                                                                                                    |                                                                                                    | 642,965,082.00                                                                                                    | 642,965,082.00                                                                                                    |                                                                                                    |
|             |            |                                                                                                    |                                                                                                    |                                                                                                    | 643,965,003.00                                                                                                    | 643,965,003.00                                                                                                    |                                                                                                    |
|             |            | Date         Display           24         Display           24         Display | Date         Despine Boundary           2         2           2         2           2         2           2         2           2         2           2         2           2         2           2         2           2         2           2         2           2         2           2         2           2         2           2         2           2         2           2         2           2         2           2         2           2         2           2         2           2         2           2         2           2         2           2         2           2         2           2         2           2         2           2         2           2         2           2         2           2         2           2         2           2         2           2         2           2 | NUMBER         NUMBER         NUMBER           Seat         Seato         Seato           Seato         Seato         Seato           Seato         Seato         Seato           < | Dest         Desk         Desk         Desk         Desk         Per           34         34         34         34         34           35         344         34         34         34           36         344         34         34         34           364         344         344         344         344         344           364         344         344         344         344         344           364         344         344         344         344         344           364         344         344         344         344         344           364         344         344         344         344         344           364         344         344         344         344         344           364         344         344         344         344         344         344         344           364         344         344         344         344         344         344         344         344         344         344         344         344         344         344         344         344         344         344         344         344         344 | Deside         Deside         Deside         Seale           State         State         State         State         State           State         State         State         State         State           State         State         State         State         State           State         State         State         State         State           State         State         State         State         State           State         State         State         State         State           State         State         State         State         State           State         State         State         State         State           State         State         State         State         State           State         State         State         State         State           State         State         State         State         State           State         State         State         State         State           State         State         State         State         State           State         State         State         State         State           State         State | Dest         Dest         Dest <thdest< th="">         Dest         Dest         <thd< td=""></thd<></thdest<> |

El segundo informe es el de cuadre, encargado de mostrar por cada comprobante los totales débito y los totales crédito, si hay alguna diferencia en la columna descuadre mostrará la cantidad que está generando dicho error, en nuestro caso la empresa fue instalada y configurada para no permitir guardar documentos descuadrados, por lo tanto el informe de cuadre siempre aparecerá cuadrado, es decir sumas iguales por cada comprobante.

Corporación Universitaria Remington - Calle 51 51-27 Conmutador 5111000 Ext. 2701 Fax: 5137892. Edificio Remington Página Web: <u>www.remington.edu.co</u> - Medellín - Colombia

| DETR <b>HOG</b> AR<br>Mil: 890123 | Págrao:<br>Facho:<br>Horo:    | । de ।<br>05/18/2011<br>16/53:46    |                   |             |
|-----------------------------------|-------------------------------|-------------------------------------|-------------------|-------------|
|                                   | PC                            | FORME DE CUADRE RESUMIDO            |                   |             |
| Aoo Palada                        |                               |                                     |                   |             |
| Comprobative                      | Manadara                      | Debuas                              | Crahua            | Difection   |
| 00001                             | RECIBIOS DE CAJA              | 11,056,250 00                       | 11,056,250.00     | 0.00        |
| 00003                             | FACTURAS COMPRA DE ACTIVOS    | 90,000,000 00                       | 90,000,000 00     | 0 00        |
| 00004                             | FACTURA X GASTOS              | 2,905,000 00                        | 2,905,000 00      | 0 00        |
| 00005                             | COMPROBANTE DE EDRESO         | 96,305,498 00                       | 96,305,498 00     | 0 00        |
| 00006                             | FACTURA X COMPRA DE MERCANCIA | 5,630,060 00                        | 5,630,060 00      | 0 00        |
| 00007                             | FACTURA X VENTA               | 16,868,200.00                       | 16,868,200.00     | 0 00        |
| 20002                             | NOTA CREDITO                  | 420,000,000 00                      | 420,000,000 00    | 0 00        |
| TOTAL                             |                               | 642,765,003 00                      | 642,765,008 00    | 0 00        |
| TOTAL GENERAL                     |                               | 642,765,008 00                      | 642,765,008 00    | <u>0</u> 00 |
| Consultation SOL                  | 22.0 Sofiland N.S. KöliRKCRDO | 90 Iosudada na a: DISTRIFIOGAR LTDA | -ERIKAM No. 29011 | 23456-1     |

El tercer informe es control de consecutivos, se encarga de mostrar la numeración de los documentos, si falto alguno por digitar aparecerá dicho número en la columna documentos faltantes, solo es importante vigilar el consecutivo de los documentos que fueron generados en la empresa (recibos de caja, comprobantes de egreso, factura por ventas).

#### Corporación Universitaria Remington Dirección Pedagógica Aplicaciones Contables Pág. 42

| DISTRI<br>Mili | NOGAR LTDA - ERTKA N<br>890123456-1 | (ARCELA RICO CORREA |                                         | Póngues: I de I<br>Feedas: 0.5r0.8r0.011<br>pfaue: 16.55s41 |
|----------------|-------------------------------------|---------------------|-----------------------------------------|-------------------------------------------------------------|
|                |                                     |                     | INFORME DE CONTROL O                    | avsecutivas                                                 |
|                | Parada                              |                     |                                         |                                                             |
|                | Comprobable                         | Manadare            |                                         |                                                             |
|                |                                     | Prefije             | Decuments forced Followics              | Decuaration Final Followitz                                 |
| 2011           | 02                                  |                     |                                         |                                                             |
|                | 00001                               | RECTORS DE CA.      | IA                                      |                                                             |
|                | Piero Decuerous                     | Deguado             | 000000000000000000000000000000000000000 |                                                             |
|                | Glumo Decument                      | a Diguada           | 000000000000000000000000000000000000000 |                                                             |
|                | 00003                               | FACTURAS CON        | PRA DE ACTIVOS                          |                                                             |
|                | Pump Decumpu                        | Deuada              | 0000000000000456982                     |                                                             |
|                | Ulumo Decument                      | a Diguada           | 000000000000456927                      |                                                             |
|                | 00004                               | EACTION YOU         | 105                                     |                                                             |
|                | 00004                               | 00000               | 0000000456259                           | 00000003249511                                              |
|                | Puero De puero                      | Davada              | 0000000000000455258                     |                                                             |
|                | Gluma Decument                      | a Diguada           | 000000000003249512                      |                                                             |
|                | 00005                               | COMPROBANTE         | DE SORESO                               |                                                             |
|                | Pump Depumping                      | Denado              | 000000000000000000000000000000000000000 |                                                             |
|                | Gluce Decument                      | o Diguado           | 000000000000000000000000000000000000000 |                                                             |
|                | 00006                               | FACTURA X CO        | 4PRA DE MERCANCIA                       |                                                             |
|                | Puero Decumento                     | Davada              | 000000000000000000000000000000000000000 |                                                             |
|                | Glume Decument                      | o Diguado           | 000000000000000000000000000000000000000 |                                                             |
|                | 00007                               | FACTURA X VE        | та                                      |                                                             |
|                | Puero Decuerous                     | Davida              | 0000000000000759001                     |                                                             |
|                | Ulumo Decument                      | o Diguado           | 0000000000000789003                     |                                                             |
|                | 80008                               | NOTA CREDITO        |                                         |                                                             |
|                |                                     | Desuado             | 000000000000000000000000000000000000000 |                                                             |
|                | Ulumo Document                      | o Diguado           | 000000000000000000000000000000000000000 |                                                             |
|                |                                     | 200230002           |                                         |                                                             |

Actualización de movimiento: Este proceso consiste en trasladar el movimiento digitado en las subcuentas (códigos de 6 dígitos) y auxiliares (códigos de 8 dígitos) a las respectivas cuentas mayores es decir a las cuentas, grupo y clase, también el proceso de actualización genera acumulados los cuales se pueden visualizar en los informes mensuales.

Cada vez que sea necesario realizar una corrección en el movimiento digitado, se debe volver a actualizar nuevamente, este proceso se puede repetir tantas veces sean necesario.

Es proceso de actualización es un proceso que el sistema ejecuta internamente, mientras el sistema lo realiza solo aparece una barra azul de progreso total. Los pasos para actualizar son procesos – actualización y clic en aceptar.

| Actualización                                                                                                    |                                                      |                                                  |                                                |
|----------------------------------------------------------------------------------------------------|------------------------------------------------------|--------------------------------------------------|------------------------------------------------|
| INFORMACION IMPORTANTE                                                                                                    |                                                      |                                                  |                                                |
| Este proceso realiza una reconstrucció<br>Diferidos, Documentos, Terceros, Cer                                                       | ón COMPLETA<br>itros de Costo                        | de SALDOS (<br>s y Cuentas                       | de Activos,                                    |
| Para esta reconstrucción se realizará<br>periodos abiertos. El tiempo que tarde<br>numero de periodos abiertos y al num<br>periodos. | un recorrido de<br>esta reconstr<br>ero de registro  | el movimiento<br>rucción es pri<br>os que exista | o de todos los<br>oporcional al<br>in en estos |
|                                                                                                    |                                                      |                                                  |                                                |
| SE RECOMIENDA QUE MIENTRAS<br>USUARIO ESTE ACCES/                                                                                    | 5 EJECUTA ES<br>ANDO LA BAS                          | STE PROCES<br>SE DE DATO                         | io NINGUN<br>5.                                |
| SE RECOMIENDA QUE MIENTRAS<br>USUARIO ESTE ACCES/<br>Isctualizando desde el Periodo:                                                 | 5 EJECUTA ES<br>ANDO LA BAS<br>2011-02               | STE PROCES<br>IE DE DATO<br>Hasta:               | 0 NINGUN<br>5.<br>2011-02                      |
| SE RECOMIENDA QUE MIENTRAS<br>USUARIO ESTE ACCES/<br>Actualizando desde el Periodo:<br>La actualizacion actualmente es               | EJECUTA ES<br>ANDO LA BAS<br>2011-02<br>ta ejecutano | TE PROCES<br>E DE DATO<br>Hasta:                 | 2011-02                                        |
| SE RECOMIENDA QUE MIENTRAS<br>USUARIO ESTE ACCES/<br>Actualizando desde el Periodo:<br>La actualizacion actualmente es<br>Proceso s  | 2011-02<br>ta ejecutano<br>in comenzar               | TE PROCES<br>E DE DATO<br>Hasta:<br>do el siguie | 2011-02                                        |

# 3.3. Ciclo Mensual

**Definición ciclo mensual: E**s aquella etapa en la cual se finalizan todos los procesos mensuales a nivel contable en una empresa, incluye básicamente las siguientes actividades:

Impresión de informes mensuales: Estos reportes permiten cumplir con la normatividad contable exigida por la ley, se dividen en contables, administrativos y tributarios.

| Informes           | Utilidades Ver                   | ntana      | Ayuda                                                         |    |
|--------------------|----------------------------------|------------|---------------------------------------------------------------|----|
| Básicos<br>Adicion | ales                             | •          | i 🙆 🏖 🔇 🛷 3                                                   |    |
| Contab             | les                              | •          | Comprobantes de Diarios                                       |    |
| Adminis            | strativos                        | •          | Comprobantes de Diarios Legis 40-14                           |    |
| Tributa            | rios                             | 1          | Auxiliares                                                    | ۶. |
| Financi            | eros                             | : <b>F</b> | Balance de Prueba                                             |    |
| Presup             | uesto                            | ×          | Libro Mayor                                                   |    |
| Concilia           | ación                            | 1          | Libro Diario                                                  |    |
| Listado<br>Maneja  | de compañías<br>ador de informes |            | Caja Diario<br>Cuenta y Razón<br>Libro Inventarios y Balances |    |
| 1                  | Pedidos                          |            | Ajustes por Inflación                                         | ×  |

| Informes Utilidad                              | les Ventana       | Ayuda                                                   |
|------------------------------------------------|-------------------|---------------------------------------------------------|
| Básicos<br>Adicionales<br>Contables            |                   | i 🥺 🏖 📀                                                 |
| Administrativos<br>Tributarios<br>Financieros  | •                 | Comparativos<br>Estado de Resultados<br>Balance General |
| Presupuesto<br>Conciliación                    | \$                | -                                                       |
| Listado de com<br>Manejador de i               | oañías<br>nformes |                                                         |
| nes Utilidades Vent                            | ana Ayuda         |                                                         |
| sicos<br>icionales<br>ntables<br>ministrativos | i 🕑 🚱 🕯           | 2 🕄 🐗 孝                                                 |
| buterios<br>apcieros                           | Movimiento        | Bases Gravadas<br>adas Acumuladas                       |

| Financieros                                  |          | Bases Gravadas Acumuladas                                      |   |
|----------------------------------------------|----------|----------------------------------------------------------------|---|
| Presupuesto                                  | •        | Anexos                                                         |   |
| Conciliación                                 | •        | Certificados                                                   |   |
| Listado de compañías<br>Manejador de informe | s        | Certicados de Retención en la Fuente Legis<br>Formularios Dian | K |
| 000000 10 V 00000 1000 00000 00000           | SALL MAR |                                                                |   |

La principal ventaja que ofrece cualquier software o aplicación contable, es que la empresa no tiene que construir sus propios informes, con solo digitar el movimiento de un período contable, es decir los documentos soportes, el sistema permitirá generar todos los informes que sean necesarios, a continuación se muestra las imágenes de los informes mensuales estado de resultados y balance general: Informes – administrativos – estado de resultados.

| 🗞 Asistente pa                 | ra Estado de | Resultados     |         |
|--------------------------------|--------------|----------------|---------|
| Plantilla                      |              |                |         |
| Tipo de Informe<br>• Acumulado |              | Rango Periodos |         |
| 2011 [                         | 02           | Hasta          |         |
| Selección                      |              |                |         |
| Centro de Costo                | os 🤄 Todos   | C Específico [ | <u></u> |
|                                | >> Siguie    | nte 🗶 Cance    | əlar    |

En el campo plantilla se puede escoger los diferentes formatos de estados de resultado, pero se debe escoger el formato del medio, es el que genera acumulado y lleva el saldo final (utilidad o pérdida) al balance general.

| Filtrar       | Todos Pr       | imeros N                    |           |
|---------------|----------------|-----------------------------|-----------|
| CMDInformePla | CMDNombrePI    | CMDTituloPlant CMDComentari | 📝 🖌 🖌     |
| EST           | E.R. PERIODICO | INFORME DE                  |           |
| ST            | ESTADO DE R    | INFORME DE                  | Ҳ Cancela |
|               |                |                             | Registro  |

Luego se debe seleccionar del plan contable, los códigos de las cuentas utilidad del ejercicio y perdida del ejercicio. Se activan los campos incluye cuentas, cálcula impuesto de renta (33%), reserva legal (10%) y generar balance general, finalizar con el botón terminar.

| Galidad             |                                  | <u> </u> | Ferdida 36                                                  | 1000                                                     |              |          |
|---------------------|----------------------------------|----------|-------------------------------------------------------------|----------------------------------------------------------|--------------|----------|
| Tipo —              |                                  |          | ones                                                        |                                                          |              |          |
| С в<br>Г в          | esumido Grupos<br>esumido Rangos |          | ncluye Cuen<br>ncluye Cuen<br>Realizó Provi<br>Calcula Impu | tas con Saldo<br>itas<br>isión de Impue<br>esto de Renta | Cero<br>stos | ] %      |
| C D                 | etallado                         |          | Calcular la Ri<br>Generar Bala                              | eserva Legal<br>nce General                              |              | ] %      |
| Firmas —<br>Contado | (María Eugenia Gañal             |          | Doto Ident                                                  | 43914164                                                 | Tariata P    | 9769769  |
| Revisor             | Erika Marcela Rico               |          | Doto Ident.                                                 | 32297300                                                 | Tarjeta P.   | 67576576 |
| Gerente             | Mónica María Córdoba Casl        | trillón  | Dcto Ident.                                                 | 43671524                                                 |              |          |
|                     |                                  | F        | iente: Dra                                                  | ft 20eni - Imnr                                          | esora Punto  |          |

A continuación se muestra el informe estado de resultados de la empresa trabajada en el ejercicio planteado, para sistematización completa.

|                                        | DETRIHOGAR LIDA - ERK | A MARCELA RICO CORREA |             |                        |
|----------------------------------------|-----------------------|-----------------------|-------------|------------------------|
|                                        | 008:TTM               | 123456-1              |             |                        |
|                                        | INFORME DE ESTAD      | NO DE RESULTADOS      |             |                        |
|                                        | Acuculad              | a,441300100           |             |                        |
|                                        | PERN                  | 2002                  |             |                        |
|                                        |                       |                       |             |                        |
| UTERAD ANTES DE C M                    |                       |                       |             |                        |
| UTLIDAD OPERACIONAL                    |                       |                       |             |                        |
| UTILIDAD BRUTA SY VENTAS               |                       |                       |             |                        |
| VENTAS                                 |                       | 4135 - 417599         |             |                        |
| VENTAS BRUTAS                          |                       |                       |             | 13 820 000             |
| DEVOLUCION SK VENTAS                   |                       |                       |             | ŭ                      |
| VENTAS METAS                           |                       |                       |             | 1 2 200 000            |
| COSTO DE LA MERCANCIA VENDIDA          |                       | 6135-613599           |             | 13 820 000             |
| COSTO DE VENTAS                        |                       |                       |             | (574 000)              |
| TOTAL COSTO DE LA MERCANCIA VENDIDA    |                       |                       |             |                        |
| UTE DAD BRUTA EN VENTAS                |                       |                       |             | (374 000<br>13 246 000 |
| BASTOS OPERACIONALES                   |                       | 5105 - 520599         |             |                        |
| GASTOS DE ADMINISTRACION Y VENTA       |                       |                       |             | rs 339 000)            |
| TOTAL BASTOS OPERACIONALES             |                       |                       |             | TS 339 000             |
| UTELEAD OPERACIONAL                    |                       |                       |             | 7 907 000              |
| OTROS INGRESOS                         |                       | 4205 - 421099         |             |                        |
| INDRESOS NO OPERACIONALES              |                       |                       |             | <u>.</u> 0             |
| TOTAL OTROS INGRESOS                   |                       |                       |             | 0                      |
| OTROS SORESOS                          |                       | 5305 - 530599         |             |                        |
| DASTOS FINANCIEROS                     |                       |                       |             | 0                      |
| TOTAL OTROS EGRESOS                    |                       |                       |             | 225 D                  |
| UTILIDAD ANTES DE CORRECCION MONETARIA |                       |                       |             | 7 907 000              |
| CORRECCION MONETARIA                   |                       | 4705 470500           |             |                        |
| CODDCC20043400071014                   |                       | 4703 - 470344         |             | 28                     |
|                                        |                       |                       |             |                        |
| TOTAL CORRECCION MORETARIA             |                       |                       |             |                        |
| UTLEAD NETA                            |                       |                       |             | 7 907 000              |
|                                        |                       |                       |             |                        |
| Deborado Ceouador:                     | Revisado :            |                       | Aprobado :  |                        |
| Maria Sugema Cadal                     | <br>Site Marde Rice   |                       |             | bo Cœuillée            |
| CC 43814164                            | CC 32297300           |                       | CC 43671524 |                        |
| TP 2762762                             | TP 67576576           |                       |             |                        |
| T P 8768768                            | TP 67576576           |                       |             |                        |

Finalmente el informe que muestra la situación financiera de la empresa es el balance general, en él se debe cumplir la ecuación patrimonial, es decir el valor de los activos debe ser igual a la suma de los pasivos más el patrimonio, los pasos para imprimir este informe las opciones son informes – administrativos – balance general.

| Período 02 Año 2011                                                                                   | J           |                      |            |          |
|----------------------------------------------------------------------------------------------------|-------------|----------------------|------------|----------|
| Diseño Informe                                                                                        |             |                      |            |          |
| Estándar<br>Nivel Cuenta                                                                              |             |                      |            |          |
| C Plantilla Definida por el Usuario                                                                   |             |                      |            |          |
| Dpciones<br>Ajustado  V Incluye Cuer                                                                  | ntas 🦵      | Cuentas con          | Saldo Cero |          |
| nimas 🚽                                                                                               | Dcto Ident  | 43814164             | Tarjeta P. | 8768768  |
| Contador María Eugenia Gañal                                                                          |             | 10.7.750.000.748     |            |          |
| Contador María Eugenia Gañal<br>Revisor Erika Marcela Rico                                            | Dcto Ident. | 32297300             | Tarjeta P. | 67576576 |
| Contador María Eugenia Gañal<br>Revisor Erika Marcela Rico<br>Gerente Mónica María Córdoba Castrillón | Dcto Ident. | 32297300<br>43671524 | Tarjeta P. | 67576576 |

El balance general del ejercicio planteado es el siguiente:

|               | DISTRINOGAR LIDA - ERIKA MARI                   | CELA RICO CORREA |               |
|---------------|-------------------------------------------------|------------------|---------------|
|               | Mit: 8901 23456-                                | 45)<br>222       |               |
|               | BALANCE GENER                                   | AL               |               |
|               | Historica                                       |                  |               |
|               | PERIODO 2                                       |                  |               |
| ACTIVIS       |                                                 |                  |               |
| 1             | ACTIVOS                                         |                  | 924 339 702.0 |
| ii.           | DISPONTALE                                      |                  | 816 957 502,0 |
| 1105          | CAIA                                            | 4 460 000        | ,00 E         |
| 110505        | CAJA OBYERAL                                    | 4 460 000,00 E   |               |
| 1110          | BANCOS                                          | 812 497 502      | ,00 E         |
| 111005        | MONEDA MACIONAL                                 | 812 497 502,00 E |               |
| 11100501      | SAMCOLOMBIA                                     | 812 497 502,00 C |               |
| 13            | DEUDORES                                        |                  | 5 568 700,0   |
| 1305          | CLEATES                                         | 5 025 000        | ,00 E         |
| 130505        | MACTOMALES                                      | 5 085 000,00 C   |               |
| 13050502      | C X C FLANINGO                                  | 0,00 2           |               |
| 13050503      | ALMACEY ELECTROBELO                             | 5 025 000,00 C   |               |
| 13050504      | C X C HOSPITAL GENERAL                          | 0,00 E           |               |
| 1355          | ANTICIPO DE IMPLESTOS Y CONTRIBUCIONES O SALDOS | 423 700          | ,00 E         |
| 135515        | RETENCION EN LA FUENTE                          | 483 700,00 E     |               |
| 14            | INVERTARIOS                                     |                  | 4 853 500,0   |
| 1435          | MERCANCIAS NO FABRICADAS X LA EMPRESA           | 4 253 500        | ,00 2         |
| 143501        | MUEBLES PARA HOGAR Y OFICINA                    | 4 853 500,00 C   |               |
| 15            | PROPEDIAD PLANTA Y EQUIPO                       |                  | 96 960 000,0  |
| 1528          | EQUIPO DE COMPUTACIÓN Y COMUNICACIÓN            | 6 960 000        | ,00 E         |
| 152205        | EQUIPOS DE PROCESAMIENTO DE DATOS               | 6 960 000,00 C   |               |
| 15220501      | PC COMPUTO                                      | 6 960 000,00 E   |               |
| 1540          | EQUIPO DE TRANSPORTE                            | 90 000 000       | ,00 E         |
| 154005        | VERCULO                                         | 90 000 000,00 E  |               |
| TOTAL ACTIVOS |                                                 | 924 339 702,00 E |               |

Corporación Universitaria Remington Dirección Pedagógica Aplicaciones Contables Pág. 50

|                    | DISTRIFUCIAR LITEA - SRIKA MAR            | CELA RICO CORREA  |
|--------------------|-------------------------------------------|-------------------|
|                    | Mic: 890123450                            | 4                 |
|                    | BALANCE OF IS                             | RAL               |
|                    | Historica                                 |                   |
|                    | PERIODO 2                                 |                   |
| PASTVOS            |                                           |                   |
| 2                  | PASTVO                                    | -424 432 702,0    |
| 21                 | COLIGACIONES FINANCIERAS                  | -420 000 000,0    |
| 2105               | BANCOS NACIONALES                         | -420 000 000,00 E |
| 210510             | PAGARE                                    | -420 000 000,00 E |
| 21051001           | COLIDACION SANCOLOMISIA                   | -420 000 000,00 E |
| 22                 | PROVEEDORES (OUtphoundStringt 1 (Cadapa)) | 61,0              |
| 2205               | MACIONALES                                | 61,00 8           |
| 220501             | C X P PROVEEDORES                         | 61,00 E           |
| 23                 | CUENTAS POR PAGAR                         | -3 567 563,0      |
| 2335               | COSTOS Y BASTOS POR PABAR                 | -381 600,00 C     |
| 233540             | ARRENDAMENTOS                             | 0.00 8            |
| 23354002           | ARRENDAMENTOS LIDA                        | 0.00 6            |
| 233550             | ACREEDOR EPM                              | -381 600,00 8     |
| 2365               | RETENCIONES EN LA FUENTE                  | -3 185 963,00 E   |
| 236530             | ST ARRENDAMENTOS                          | -161 000,00 8     |
| 236540             | COMPRAS                                   | -3 024 963.00 E   |
| 2380               | ACREEDORES VARIOS                         | 0.00 E            |
| 232095             | OTROS                                     | 0.00 6            |
| 23809502           | C X P ANDAR S A                           | 0.00 6            |
| 24                 | IMPLIESTOS ORAVAMENES Y TASAS             | -265 200,0        |
| 2408               | IMPLESTOS SOBRE LAS VENTAS X PAGAR        | -865 200,00 E     |
| 240201             | TVA DESCONTABLE                           | 1 346 000,00 E    |
| 24020101           | TVA SY COMPRAS                            | 262 400,00 E      |
| 24020102           | TVA SY GASTOS DE ARRENDAMIENTO            | 477 600,00 £      |
| 240802             | TVA GEVERADO                              | -2 211 200,00 E   |
| 24020201           | TVA SY VENTAS 16                          | -2 211 200,00 2   |
| TOTAL PASTVOS      |                                           | -424 432 702,00 E |
| PATRIMOMIO         |                                           |                   |
| 3                  | PATRIMONIO                                | -497 907 000,0    |
| 31                 | CAPITAL SOCIAL                            | 490 000 000,0     |
| 3115               | APORTES SOCIALES                          | 490 000 000,00 2  |
| 311505             | CUOTAS O APORTES DE INTERES SOCIAL        | -490 000 000,00 2 |
| 31150501           | SOCIO CARLOS MARIO GOMEZ                  | -490 000 000,00 2 |
| 20                 |                                           |                   |
| SDUS               |                                           | -7 907 000,00 E   |
| 360505             | Uulidad dd ara                            | -7 907 000,00 E   |
| TOTAL PATR MONIC   |                                           | -497 907 000,00 E |
| TOTAL PASTVOS + PA | ATR MONTO                                 | -922 339 702,00 E |

Copia de seguridad mensual: Es necesario al finalizar cada período contable realizar respaldo de datos, en medios de almacenamiento externo, con el fin de tener protegida la información. El proceso para realizar esta copia es el siguiente:

| -              | K-Like Coder Park                            |                            | (2) Avuda de Actualización                         |
|----------------|----------------------------------------------|----------------------------|----------------------------------------------------|
| Liw .          | Macromedia                                   |                            | (2) Ayuda de Copia de Soporte y Restauración       |
| Turbo C++      | Microsoft Developer Network                  |                            | <ul> <li>Ayuda de Módulo Administrativo</li> </ul> |
| A Marcala      | Microsoft Office                             |                            | Ayuda de Vinculación                               |
| C recare       | Microsoft Visual Studio 6.0                  | *                          | 💕 Copia de Saporte y Restauración                  |
| Distantian     | 📷 🛅 Microsoft Web Publishing                 | *                          | ற Herramienta de Actualización                     |
| H Dodrauss     | DFCreator                                    | *                          | 🖼 Herramienta de Vinculación                       |
| Documentos     | REALTEK Gigabit and Fast Ethernet NEC Driver |                            | 😹 Herramientas de Datos                            |
|                | 💼 Solución Corporativa SoftLand Servidor     | 🚺 📺 Utildades Externas SQL | • da, inconsistencias                              |
| Apager         | Adobe Bridge                                 | 📑 Utildades SoftLand SQL   | 🛐 🧬 Módulo Administrativo                          |
|                | 🥂 Adobe Help Center                          | Solución Corporativa       |                                                    |
| icid 🔛 🍎 🕑 🍮 🕑 |                                              |                            |                                                    |

Cierre de periodo: El proceso de cierre se ejecuta el finalizar el periodo contable, cuando se está seguro de que la información de dicho periodo esta correcta. El proceso de cierre se encarga de convertir los saldos finales de un periodo contable, en iniciales para el nuevo mes. Los pasos para realizar el proceso de cierre son: procesos- cierre de periodo y clic en aceptar.

| 😵 Cierre                                   | Periodo 🛛 🔯                                                                                                    |
|--------------------------------------------|----------------------------------------------------------------------------------------------------|
| INFORMA                                    | CION IMPORTANTE                                                                                                    |
| El proceso o<br>marca el pe<br>algunos min | le cierre de periodo realiza una actualizacion de movimiento y luego<br>riodo como Cerrado. Por lo tanto es posible que este proceso dure<br>utos, dependiendo del numero de periodos que esten abiertos. |
| SE RECON                                   | 1IENDA QUE MIENTRAS EJECUTA ESTE PROCESO NINGUN<br>USUARIO ESTE ACCESANDO LA BASE DE DATOS.                                                                                                    |
| Año 2<br>Nombre P                          | 011 Periodo 02<br>ERIODO 2                                                                                                    |
| El Cie                                     | rre de Periodo esta ejecutando el siguiente proceso:                                                                                                    |
|                                            | Proceso sin comenzar                                                                                                    |
| r                                          | Progreso Total                                                                                                    |
|                                            | Aceptar Cancelar                                                                                                    |

Actualización de fecha y de periodo: Después de finalizar cada una de las actividades respectivas de los ciclos contables, para iniciar un nuevo periodo se debe hacer el cambio para el nuevo mes a trabajar, para hacer esta actualización o cambio las opciones son: Utilidades – cambio de fecha de proceso o cambio de período.

Corporación Universitaria Remington - Calle 51 51-27 Conmutador 5111000 Ext. 2701 Fax: 5137892. Edificio Remington Página Web: <u>www.remington.edu.co</u> - Medellín - Colombia

Es importante verificar el cambio, recuerde que en la parte inferior de la pantalla en la línea de estado aparece esta información.

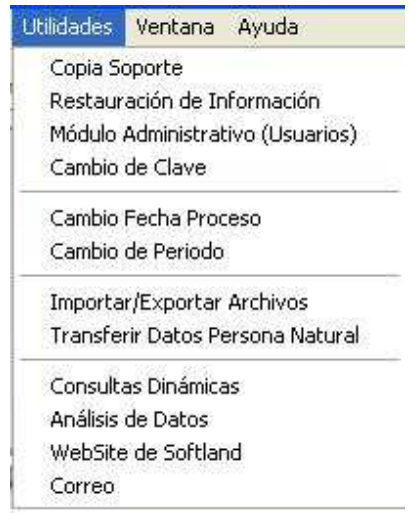

Cuando se inicia un nuevo período contable es necesario retomar nuevamente todos los ciclos con sus respectivas actividades, no quiere decir que nuevamente se debe instalar la empresa, solo se adicionar los datos nuevos a los archivos maestros ya existentes, los demás ciclos si se repiten paso a paso al pie de la letra.

#### Ejercicios ¿Sabe usted cómo visualizar los archivos maestros?

- 1. Visualizar por pantalla de los informes contables el balance de prueba y el libro mayor.
- 2. Visualizar de los informes administrativos el estado de resultados y el balance general.
- 3. Realizar el proceso de revisión para verificar que no hayan errores.
- 4. Cerrar el periodo contable de enero.
- 5. Cambiar la fecha y el periodo contable por febrero 1 de 2011.

# **3.4.** Pistas e Aprendizaje

**Tener en cuenta:** Cuando se trabaja el proceso de sistematización de una empresa los ciclos son los mismos es decir las actividades a ejecutar, sin importar el software que se utilice.

**Tenga en cuenta:** Cuando inicial un nuevo período contable, no es necesario volver a ejecutar el ciclo de instalación, solo adiciona los datos nuevos, a los archivos maestros ya instalados inicialmente.

**Tenga en cuenta:** Cuando se realizan correcciones en el movimiento digitado, es necesario actualizar nuevamente, para que el sistema asuma los nuevos cambios.

**Tenga presente** en la creación de las cuentas, los códigos correspondientes a las subcuentas o auxiliares del IVA y de la retención en la fuente deben tener identificador tercero y base, luego adicionarle el respectivo porcentaje.

**Tenga presente** que cuando se realiza una copia de soporte los archivos guardados, solo se pueden abrir en el mismo programa bajo el cual se generó la información.

**Tenga en cuenta:** Cuando se inicia el ciclo diario o periódico el mes contable y el periodo, deben ser iguales.

**Tenga presente** que cuando se visualiza el informe de control de consecutivos, solo es necesario verificar la secuencia de aquellos documentos soportes que son generados por la empresa.

**Traer a la memoria** en el tema de digitación de plan de cuentas, en las clases no es necesario seguir un estricto orden, pero en los demás niveles si, es necesario digitar el grupo, luego la cuenta, subcuenta y finalmente las auxiliares.

## 3.5. Glosario

**Software contable:** programa diseñando para sistematizar la contabilidad de una empresa.

**PUC:** Esta sigla significa plan único de cuentas, listado de códigos reglamentado legalmente para el proceso contable de cualquier empresa.

**Terceros:** En el proceso de sistematización de una empresa a nivel contable, los terceros son todas aquellas personas que tienen que ver con la contabilidad de la empresa.

**Base de datos:** En la aplicación contable softland este término es utilizado para la carpeta en la cual quedaran guardados los datos de cada una de las empresas instalada, solo puede tener como nombre 8 dígitos y además no puede contener caracteres especiales.

**Cierre:** Proceso encargado de trasladar los saldos finales de un período contable en iniciales para el nuevo mes.

**Informes de control:** Son aquellos reportes que permite una revisión inicial del movimiento digitado.

**Restauración de información:** También llamada recuperación de datos, proceso que permite copiar la información de un medio de almacenamiento externo al disco duro del computador.

**Copia de soporte:** También llamada respaldo de datos proceso que consiste en copiar la información del disco duro del computador a un medio de almacenamiento externo.

Archivos maestros: Son los datos que requiere una empresa para poder funcionar de forma sistematizada.

Actualizar: Proceso encargado de trasladar el movimiento digitado a cada una de las cuentas matriculadas en el PUC.

Clase: Campo que permite configurar si un tercero es una persona natural o jurídica.

**Utilidades:** Opción que aparece en la pantalla principal del módulo contable, permite realizar actividades adiciones diferentes al proceso administrativo, con el fin de hacerle a usuario del trabajo más ágil y rápido.

Corporación Universitaria Remington - Calle 51 51-27 Conmutador 5111000 Ext. 2701 Fax: 5137892. Edificio Remington Página Web: <u>www.remington.edu.co</u> - Medellín - Colombia

# 3.6. Bibliografía

- DÍAZ MORENO, Hernando. (2006): "Contabilidad General, enfoque práctico con aplicaciones informáticas". Comunicación presentada a Pearson Prentice Hall, 2006. ISBN: 970-26-0845-7.
- **F**OWLER NEWTON, Enrique. (2009): "Contabilidad Computarizada". Comunicación presentada a Ediciones Macchi, 2009, ISBN: 950537433X, 9789505374335.
- ROMERO ROMERO, Enrique. (2007): "Plan Único de Cuentas PUC". Comunicación presentada a Ecoe ediciones, 2007, ISBN: 9586485064, 9789586485067.